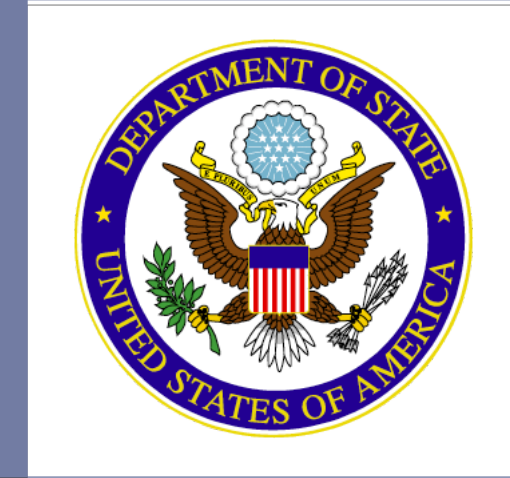

### J Visa Waiver Online (JWOL) 02.00.00

User Interface Design as of September 18, 20013

## Login to Account

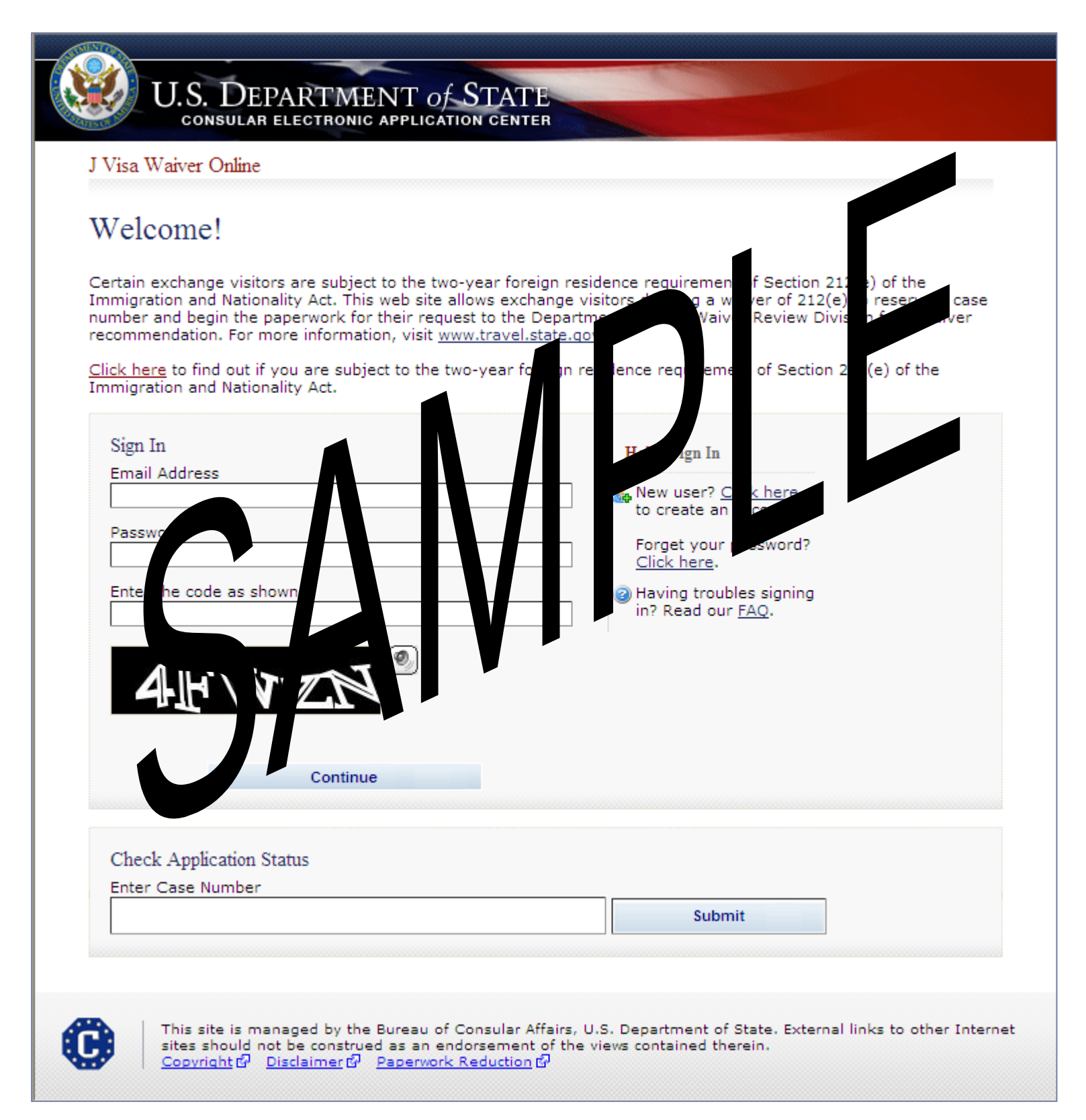

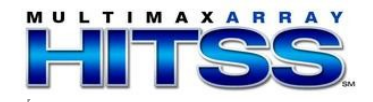

## Forgot Password

|                                                                                |                                                                                                    | Manage Account 🕨 📔 Sign Out                                                      |
|--------------------------------------------------------------------------------|----------------------------------------------------------------------------------------------------|----------------------------------------------------------------------------------|
| U.S. DEPARTN<br>CONSULAR ELECTRON                                              | IENT <i>of</i> STATE                                                                                    |                                                                                  |
| J Visa Waiver Online                                                           |                                                                                                    |                                                                                  |
| Forgot Password                                                                |                                                                                                    |                                                                                  |
| Enter the email address associa                                                | ated with your account and the c                                                                        | haracters in the picture below and click Continue.                               |
| Email Address                                                                  |                                                                                                    | Help: Forgot Password                                                            |
| Enter the code as shown:                                                       |                                                                                                    | Help text                                                                        |
| CUAST                                                                          |                                                                                                    |                                                                                  |
| Continue                                                                       | Cancel                                                                                                  |                                                                                  |
| This site is managed by the sites should not be const Copyright P Disclaimer ( | the Bureau of Consular Affairs, U.<br>rued as an endorsement of the v<br>와 <u>Paperwork Reduction</u> 와 | S. Department of State. External links to other Internet iews contained therein. |

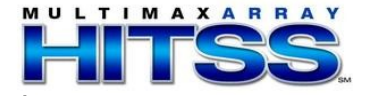

## Change Password

|                                                                     |                                                                                                    | Sign Out                                                       |
|---------------------------------------------------------------------|----------------------------------------------------------------------------------------------------|----------------------------------------------------------------|
| U.S. DI                                                             | EPARTMENT OF STATE<br>AR ELECTRONIC APPLICATION CENTER                                                                                                    |                                                                |
|                                                                     | SUMMARY MANAGE                                                                                                    | ACCOUNT                                                        |
|                                                                     | J Visa Waiver Online                                                                                                    |                                                                |
| ✓ Edit Exchange Visitor<br>Profile                                  | Password Change                                                                                                    |                                                                |
| ✓ Edit Address and<br>Phone Profile                                 | Enter your new password below.                                                                                                    |                                                                |
| ✓ Change Password                                                   |                                                                                                    |                                                                |
| ✓ Report Address<br>Change                                          | Passwords must be a minimum of 12 characters in length. It must b<br>three of the following four groups from the standard keyboard:                                                          | be a combination of at least                                   |
|                                                                     | 1. Upper case letters (A-Z)                                                                                                    |                                                                |
| TT I DT I I I D I                                                   | 2. Lower case letters (a-z)                                                                                                    |                                                                |
| Help: Navigation Buttons                                            | 3. Arabic numerals (0-9)                                                                                                    |                                                                |
| Click on the buttons above<br>to access previously<br>entered data. | <ol> <li>Non-alphanumeric characters (! \$ # %)</li> </ol>                                                                                                    |                                                                |
|                                                                     | New Password                                                                                                    | Help: Password Format                                          |
|                                                                     | Confirm New Password                                                                                                    | A good password starts<br>with a base word<br>phrase. Choose a |
|                                                                     | Save                                                                                                    |                                                                |
| This site is r<br>sites should<br><u>Copyright</u>                  | nanaged by the Bureau of Consular Affairs, U.S. Department of State. Ex<br>not be construed as an endorsement of the views contained therein.<br>Disclaimer G가 <u>Paperwork Reduction</u> G가 | xternal links to other Internet                                |
| <                                                                   |                                                                                                    | >                                                              |
|                                                                     |                                                                                                    |                                                                |

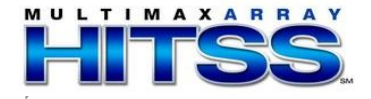

## Create New Account

| Create Account                         |                           |                                                                                             |
|----------------------------------------|---------------------------|---------------------------------------------------------------------------------------------|
| Please enter the following information | n to create your account. |                                                                                             |
| I am the                               |                           |                                                                                             |
| C Waiver Applicant C Attorney / Re     | epresentative             | Help: Security Question                                                                     |
| Email Address                          |                           | When retrieving your<br>application, you will<br>need to enter the<br>answer exactly as you |
| Select a Security Question             |                           | submit it on this page.                                                                     |
| - Select one -                         |                           | ×                                                                                           |
| Answer                                 |                           |                                                                                             |
| Enter the code as shown:               |                           |                                                                                             |
| <b>X6</b> JV                           |                           |                                                                                             |
| Create Account                         | Cancel                    |                                                                                             |

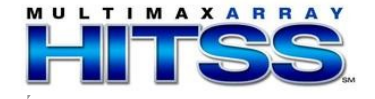

### **Create Applicant Profile**

If Account Type is Waiver Applicant

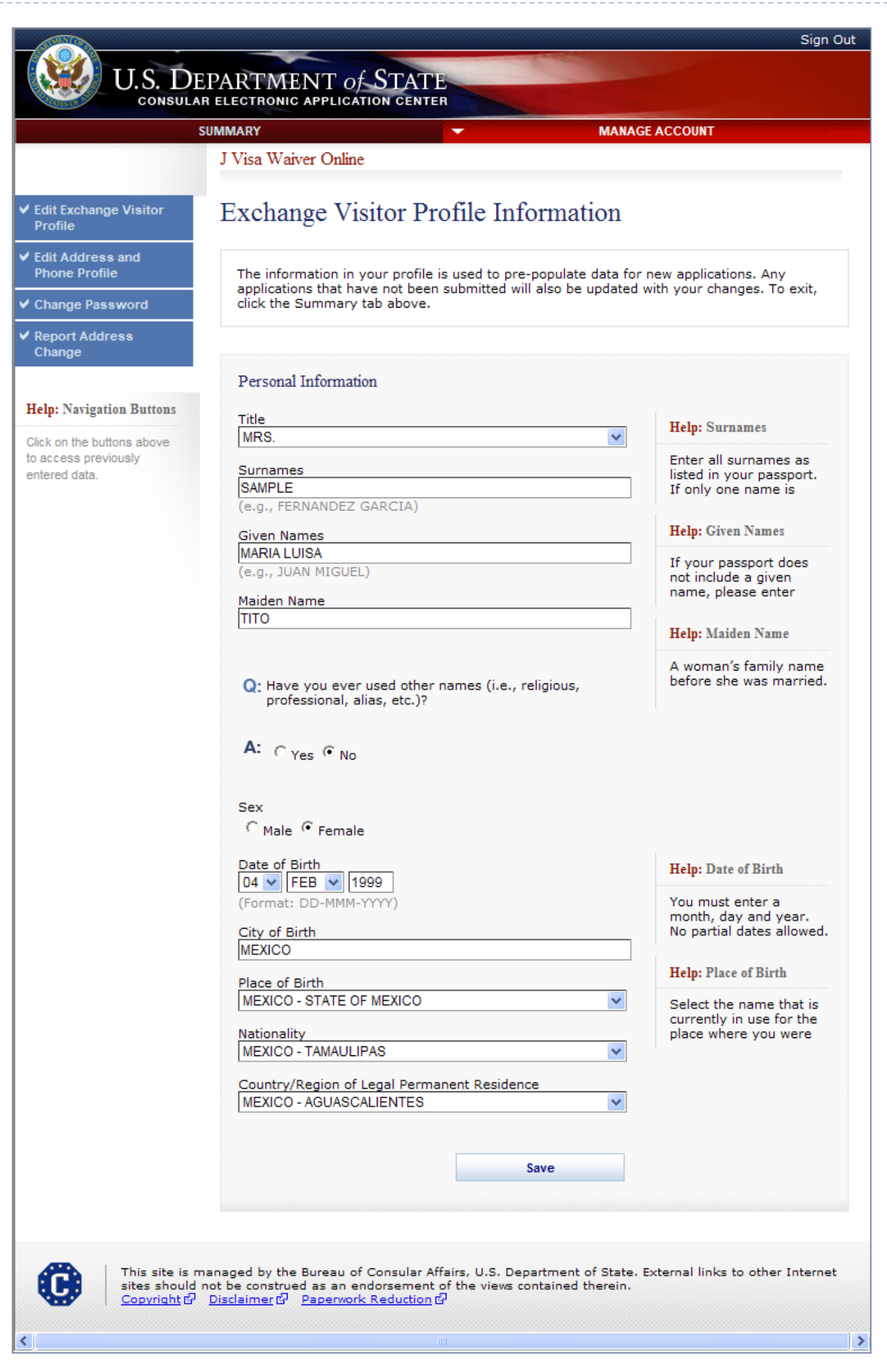

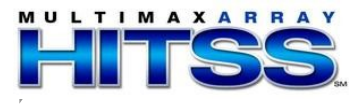

## Create Applicant Profile (cont.) Address and Phone Profile Information

| J Visa Waiver Online                                                                                                    | EACCOUNT                                            |
|----------------------------------------------------------------------------------------------------|-----------------------------------------------------|
| Address and Phone Profile Information                                                                                                    |                                                     |
| The information in your profile is used to pre-populate data for<br>applications that have not been submitted will also be updated<br>click the Summary tab above. | new applications. Any<br>with your changes. To exit |
| Current Address                                                                                                    | Halm Current Address                                |
| Country/Region UNITED STATES OF AMERICA                                                                                                    | This is the address                                 |
|                                                                                                    | reside.                                             |
| 123 OAK STREET                                                                                                    |                                                     |
| Street Address (Line 2) *Optional<br>APT #100                                                                                                    |                                                     |
| City                                                                                                    |                                                     |
| NEW YORK                                                                                                    |                                                     |
| State                                                                                                    |                                                     |
|                                                                                                    |                                                     |
| Zip Code<br>[11444                                                                                                    |                                                     |
| Q: Is your mailing address different than your current                                                                                                    | Help: Correspondence                                |
| A: C ves © No                                                                                                    | The address where all                               |
|                                                                                                    | correspondence should<br>be sent.                   |
| Phone                                                                                                    | Help: Phones                                        |
| (e.g., 123-456-7890 or +12 345 678 9101)<br>Please indicate which phone number you would like the Waiver<br>Review Division to use as your primary contact number: | You must provide at<br>least one phone              |
|                                                                                                    | number. Tou must also                               |
| HOME                                                                                                    |                                                     |
| Home Phone Number                                                                                                    |                                                     |
| 222-222-2299 Does Not Apply                                                                                                    |                                                     |
| Business Phone Number<br>555-555-5555                                                                                                    |                                                     |
| Mehile Dhone Number                                                                                                    |                                                     |
| Does Not Apply                                                                                                    |                                                     |
| Fax Number                                                                                                    |                                                     |
| Email                                                                                                    |                                                     |
| Contact Email Address                                                                                                    |                                                     |
| IRELANDPM@STATE.GOV                                                                                                    |                                                     |
| Save                                                                                                    |                                                     |
|                                                                                                    |                                                     |
|                                                                                                    |                                                     |

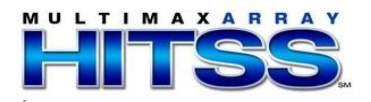

#### Create Attorney Profile

If Account Type is Attorney/Representative

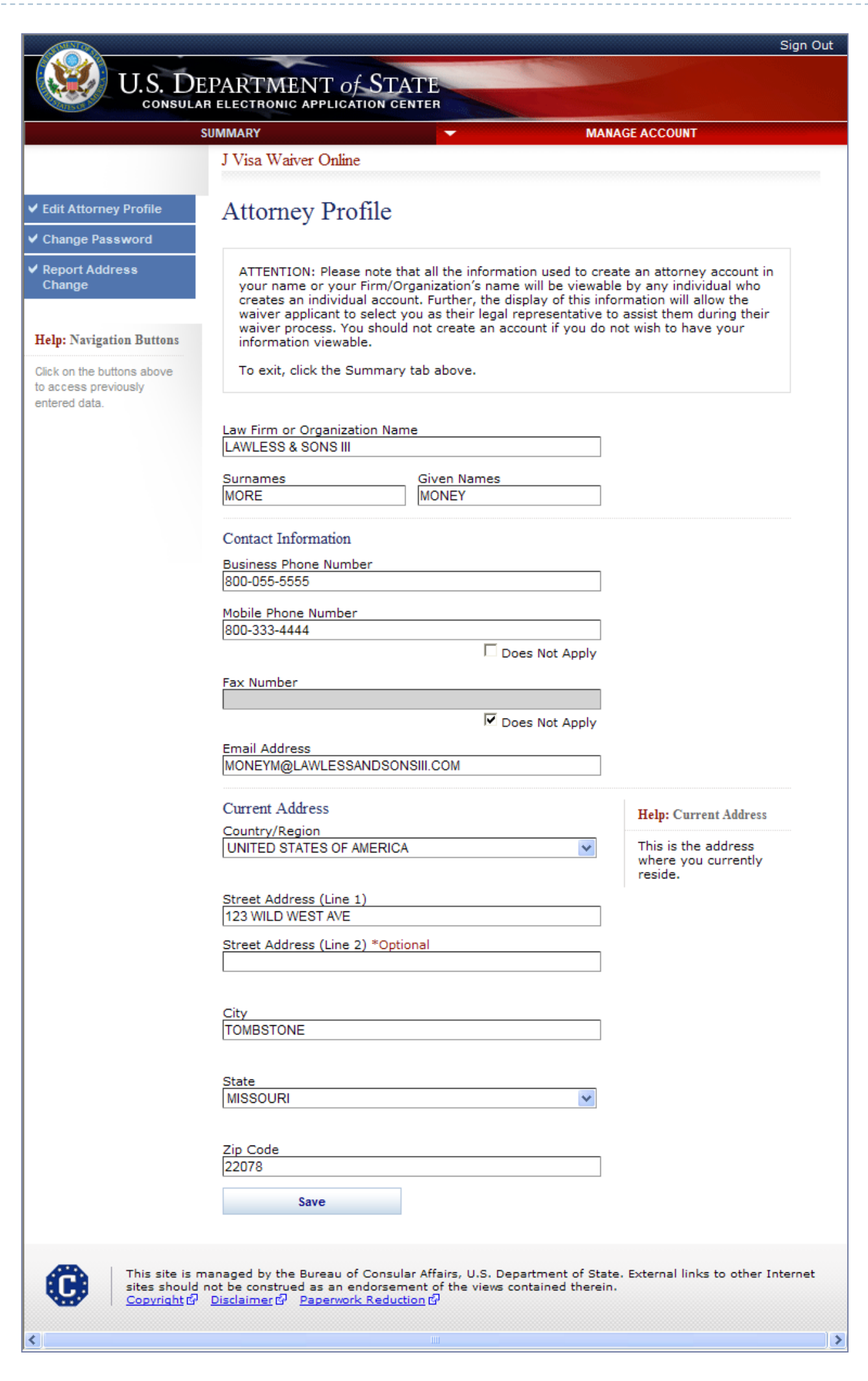

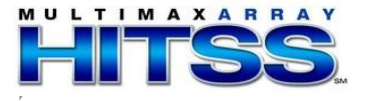

# Summary Page For Waiver Applicants

| bummary<br>he first step in requestir                                                                                                    | ng a waiver of y<br>te the J-1 Visa                                                                                                    | vour two year residency<br>Waiver Recommendation                                                                                                    | What wo                                                                                                    | uld you like to do?                                                                                                    | 1 waiver                                |
|----------------------------------------------------------------------------------------------------|----------------------------------------------------------------------------------------------------|----------------------------------------------------------------------------------------------------|----------------------------------------------------------------------------------------------------|----------------------------------------------------------------------------------------------------|-----------------------------------------|
| pplication (DS-3035). C<br>orm. If you are not sure<br>he link to request an AO<br>ither form may be parti-<br>ater, or may be complet<br>ubmit the application to<br>aid. Please note that pa<br>aid, the fee is non-refur<br>efore starting the form,<br>Vaiver Case File Numb | lick the link on<br>if you are subj<br>ally completed,<br>ed in one session<br>the Departmen<br>yment can take<br>adable for any r<br>please view the<br>er: <b>Foring</b> | the right to complete the or<br>ect to the requirement, clic<br>saved online, and finished<br>on. However, you cannot<br>it until the fee is confirme<br>e up to 3 days to be cess<br>reason.<br>e conclust of do a ents | Aline<br>REQUEST<br>Help clarit<br>Help clarit<br>dency<br>Rept ch<br>applicatio<br>Den time<br>bu need to comp | Adation.<br>N ADVISORY<br>if you are sub of<br>quirement.<br>ANGE OF ADI<br>ge of addres<br>submitted to re<br>of State.<br>te the form. | to 212(e)                               |
| WAIVER                                                                                                    | AP _I TION                                                                                                    | A CREA ED FEE                                                                                                    | ATUS 🛈 🛛 A                                                                                                    |                                                                                                    |                                         |
|                                                                                                    |                                                                                                    |                                                                                                    |                                                                                                    |                                                                                                    |                                         |
| State salth Agency                                                                                                    | 0000                                                                                                    | j-Ju 201 R                                                                                                    | ected                                                                                                    | In Progress                                                                                                    | Pay Now                                 |
| State ealth Agency<br>IGA (hysician)                                                                                                    | 0000                                                                                                    | -Jul-1 2 N                                                                                                    | ected<br>Paid                                                                                                   | In Progress<br>In Progress                                                                                                    | Pay Now<br>Pay Now                      |
| State Palth Agency<br>IGA (Physician)<br>No Obj                                                                                                    | 0000                                                                                                    | 6-Jul-201 R<br>Jul-22 N<br>8-Jul-2.2 Not                                                                                                    | Paid                                                                                                    | In Progress In Progress In Progress                                                                                                    | Pay Now<br>Pay Now<br>Pay Now           |
| State ealth Agency<br>IGA (hysician)<br>No Obj<br>IGA (Other)                                                                                                    | 000013<br>                                                                                                    | 6-Jul (0)     R      Jul (1)     2       8-Jul (2)     Not       8-Jul (2)     Not                                                                                                    | Paid<br>Paid<br>Paid                                                                                            | In Progress In Progress In Progress In Progress                                                                                          | Pay Now Pay Now Pay Now Pay Now Pay Now |

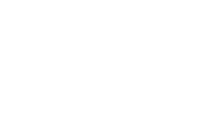

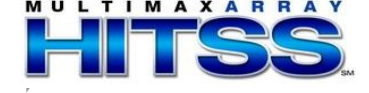

#### Summary Page For Attorneys

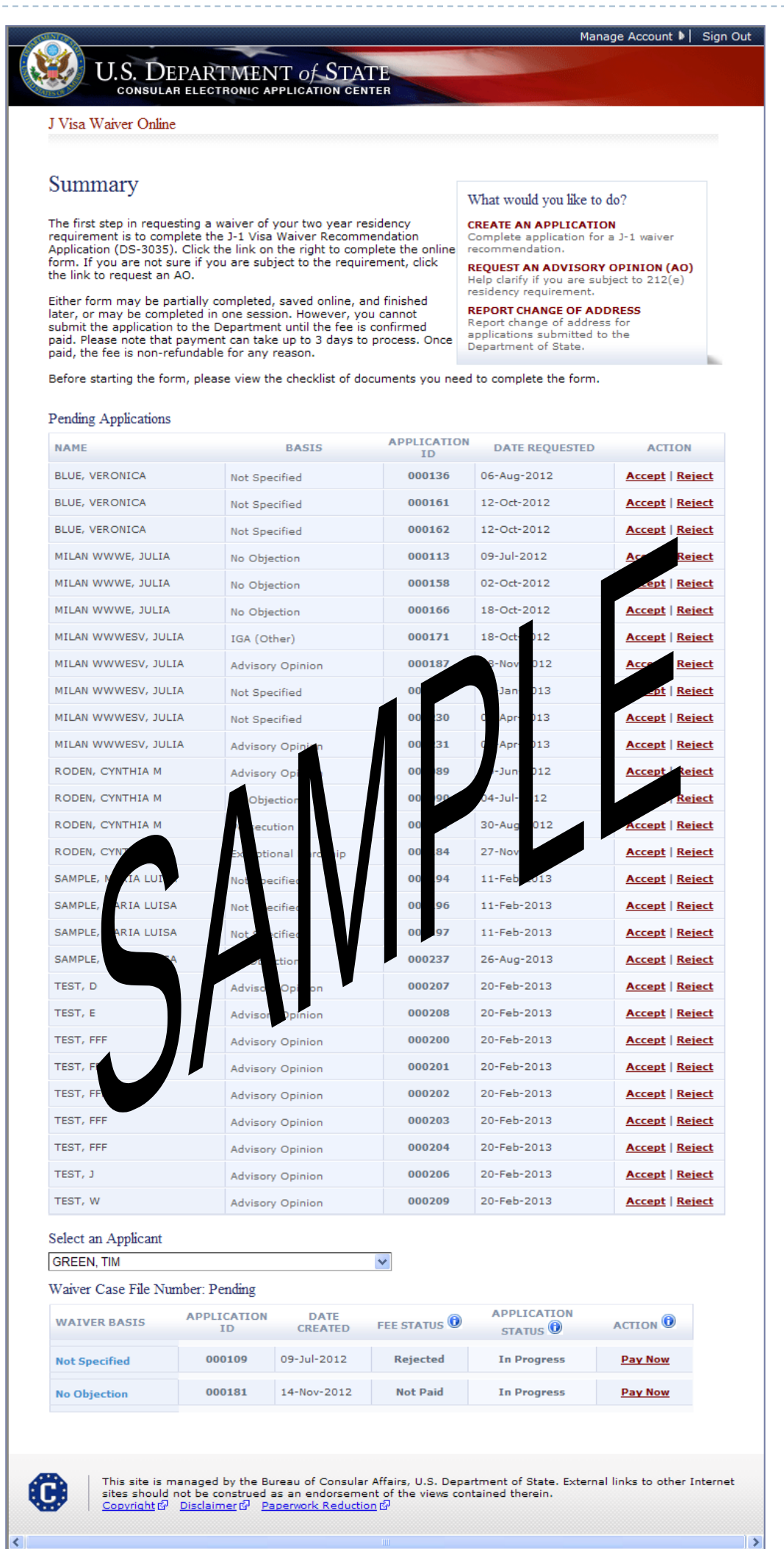

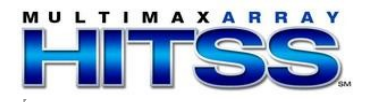

## **Exchange Visitor Information Page**

| FEE                                         | SUMMARY COMP                                                                                                    | LETE REVIEW                                                                                           | E-Sign and Certificatio                                                             | Π                         |
|---------------------------------------------|----------------------------------------------------------------------------------------------------|----------------------------------------------------------------------------------------------------|-------------------------------------------------------------------------------------|---------------------------|
|                                             | J Visa Waiver Online                                                                                                    | Ap<br>Wa                                                                                              | pplication ID:<br>aiver Case File Number: <b>Pending</b>                            |                           |
| Exchange Visitor Info 🕨                     |                                                                                                    | OMB                                                                                                   | CONTROL NUMBER: 1405-0135<br>FORM NUMBER: DS-3035<br>EXPIRATION DATE: 8/31/2014     |                           |
| Attomey                                     | Exchange Visitor Inf                                                                                                    | ormation                                                                                              | ESTIMATED BURDEN: 1 Hour                                                            |                           |
| Address and Phone<br>Waiver Basis           | Enter the following information to                                                                                                    | o request a J visa waiver recor                                                                       | mmendation. The information                                                         |                           |
| Program/Non-Program                         | below can be found on the excha                                                                                                    | ange visitor's passport. Click 'l                                                                     | Next' when finished.                                                                |                           |
| Dependent<br>Information                    |                                                                                                    |                                                                                                    |                                                                                     | Changed the labels on the |
| Visa History                                | Title<br>MS.                                                                                                    | ~                                                                                                    | Help: Surnames                                                                      | following fields:         |
| lp: Navigation Buttons                      |                                                                                                    |                                                                                                    | Enter all surnames as<br>listed in your passport.<br>If only one name is            | to Place of Birth         |
| k on the buttons above<br>access previously | Surnames                                                                                                    |                                                                                                    | Help: Given Names                                                                   | •Citizenship Country      |
| ered data.                                  | (e.g., FERNANDEZ GARCIA)                                                                                                    |                                                                                                    | If your passport does<br>not include a given                                        | changed to Country/Region |
|                                             |                                                                                                    |                                                                                                    | name, please enter                                                                  | •Country of Legal         |
|                                             | (e.g., JOAN MIGUEL)<br>Maiden Name                                                                                                    |                                                                                                    | Help: Maiden Name                                                                   | Permanent Residence       |
|                                             |                                                                                                    |                                                                                                    | before she was married.                                                             | changed to Country/Region |
|                                             | Q: Have you ever used other n                                                                                                    | ames (i.e., religious,                                                                                | Help: Other Name                                                                    | of Legal Permanent        |
|                                             |                                                                                                    |                                                                                                    | Other names used include your maiden                                                | Residence                 |
|                                             | A: C Yes @ No                                                                                                    |                                                                                                    | name, religious name,                                                               |                           |
|                                             | C Male 👎 Female                                                                                                    |                                                                                                    |                                                                                     |                           |
|                                             | Date of Birth<br>01 V JAN V 1999                                                                                                    |                                                                                                    | Help: Date of Birth                                                                 |                           |
|                                             | (Format: DD-MMM-YYYY)                                                                                                    |                                                                                                    | You must enter a<br>month, day and year.<br>No partial dates allowed.               |                           |
|                                             | City of Birth                                                                                                    |                                                                                                    |                                                                                     |                           |
|                                             | BEIJING<br>Place of Birth                                                                                                    |                                                                                                    | H-L-DI-CDI-1                                                                        |                           |
|                                             | CHINA                                                                                                    | <b>*</b>                                                                                              | Select the name that is                                                             |                           |
|                                             | Country/Region of Origin (Nation<br>CHINA                                                                                                    | nality)                                                                                               | currently in use for the<br>place where you were                                    | Please provide for OMB Pu |
|                                             | Country/Region of Legal Perman<br>CHINA                                                                                                    | nent Residence <                                                                                      |                                                                                     | expanded view of the drop |
| ·KUM<br>Soom                                | Public reporting burden for this of                                                                                                    | ollection of information is estim                                                                     | nated to average 60 minutes                                                         | Taiwan and China          |
| 2 US                                        | per response, including time requestion necessary documentation, provid reviewing the final collection. You                                                                                                    | uired for searching existing dat<br>ing the information and/or doc<br>do not have to supply this info | a sources, gathering the<br>uments required, and<br>ormation unless this collection |                           |
| nt of State,                                | displays a currently valid OMB co<br>burden estimate and/or recommon<br>PRA_BurdenComments@state.g                                                                                                    | ntrol number. If you have comr<br>endations for reducing it, pleas                                    | ments on the accuracy of this<br>e send them to:                                    |                           |
| n D.C                                       | INA Section 222(f) provides that<br>and consular offices of the United                                                                                                    | the records of the Department<br>d States pertaining to the issua                                     | of States and of diplomatic<br>nce and refusal of visas or                          |                           |
| 2 to                                        | permits to enter the United St<br>the formulation, amendment,<br>and other laws of the United S                                                                                                    | City of Birth                                                                                         |                                                                                     |                           |
|                                             | to a court provided the court of<br>needed in a case pending before the second second se | TAIPEI                                                                                                |                                                                                     |                           |
|                                             |                                                                                                    | Place of Birth                                                                                        |                                                                                     |                           |
|                                             |                                                                                                    | Courtes (Deeile Co                                                                                    | visia (Nationality)                                                                 |                           |
| This site is ma<br>sites should no          | inaged by the Bureau of Consular /<br>ot be construed as an endorsemen                                                                                                    | Country/Region of O<br>TAIWAN                                                                         | rigin (Nationality)                                                                 | ✓                         |
| Copyright 🗗 🛽                               | Disclaimer 🖗 Paperwork Reduction                                                                                                    | Country (Design of L                                                                                  | and Demonstration                                                                   |                           |
|                                             |                                                                                                    | Country/Region of Lo                                                                                  | egai Permanent Residen                                                              |                           |

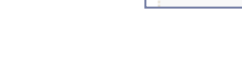

# Exchange Visitor Information Page Displays if user indicates other names were used

| Visa Waiver Online Application Di   Participation Application Di   Participation Control Database in the Solution of Control Database in the Solution of Control Database in                                                                                                    | SUMMARY COMPLETE                                                                                                    | REVIEW E-Sign and Ce                                                                                                    | ertifica                                                                    |
|----------------------------------------------------------------------------------------------------|----------------------------------------------------------------------------------------------------|----------------------------------------------------------------------------------------------------|-----------------------------------------------------------------------------|
| EVALUATION IN CONTRACT OF A DECISION OF A DECISION OF A                                                                                                    | J Visa Waiver Online                                                                                                    | Application ID:                                                                                                    |                                                                             |
| <form>And a bit of the second of the second of</form>                                                                                                    |                                                                                                    | Waiver Case File Number: <b>P</b>                                                                                                    | endir                                                                       |
| Exchange Visitor Information          Provide the following information to request a J view weiver recommendation. The information is device and be found in the exchange visitor's passport. Click Year's when finished.         Inter the following information to request a J view weiver recommendation. The information is device and be found in the exchange visitor's passport. Click Year's when finished.         Inter the following information to request a J view weiver recommendation. The information is device and be found in the exchange visitor's passport. Click Year's when finished.         Inter the following information to request a J view weiver recommendation. The information is device and be found in the exchange visitor's passport. Click Year's when finished.         Inter the following information:       Enter the following information:         Inter the following information:       Enter the following information:         Inter the following information:       Enter the following information:         Inter the following information:       Enter the following information:         Inter the following information:       Enter the following information:         Inter the following information:       Enter the following information:         Inter the following information:       Enter the following information:         Inter the following information:       Enter the following information:         Inter the following information:       Enter the following information:         Inter the following information:       Enter the following information: <td>io 🕨</td> <td>OMB CONTROL NUMBER: 140<br/>FORM NUMBER: D</td> <td>5-013<br/>S-303</td>                                                                                                    | io 🕨                                                                                                    | OMB CONTROL NUMBER: 140<br>FORM NUMBER: D                                                                                                    | 5-013<br>S-303                                                              |
| EXCILING: VISION INFORMATION   Enter the following information to request a 3 visa waiver recommendation. The information to request a 3 visa waiver recommendation. The information to reduce a store of passport. Click Next when finished.   If ite Image: Starmanes   Summens Image: Starmanes   Summens Image: Starmanes   Summens Image: Starmanes   Summens Image: Starmanes   Summens Image: Starmanes   Summens Image: Starmanes   Summens Image: Starmanes   Summens Image: Starmanes   Sum Nucleub: Image: Starmanes   Mailer Name Image: Starmanes   Image: Starmanes Image: Starmanes   Summens Image: Starmanes   Summens                                                                                                    | Exchange Visitor Information                                                                                                    | EXPIRATION DATE: 8/3<br>ESTIMATED BURDEN:                                                                                                    | 1/201<br>1 Ho                                                               |
| <form>The following information to request a 1 visa waiver recommendation. The information the exchange visito's passport. Click Next when finished.   Image: Second Second S</form>                                                                                                    | Exchange visitor information                                                                                                    |                                                                                                    |                                                                             |
| Enter the following information to request a J vias waiver recommendation. The information waiver recommendation. The information waiver recommendation. The information waiver recommendation. The information recommendation. The information recommendation. The information recommendation. The information recommendation. The information recommendation. The information recommendation. The information recommendation. The information recommendation. The information recommendation. The information recommendation recommendation. The information recommendation recommendation recommendation. The information recommendation recommendation recommendation recommendation. The information recommendation recommendation rec                                                                                                    |                                                                                                    |                                                                                                    |                                                                             |
| <pre>prevent in the second second sec</pre>                                                                                                    | Enter the following information to request a J visa<br>below can be found on the exchange visitor's pass                                                                                                    | waiver recommendation. The inform<br>sport. Click 'Next' when finished.                                                                                                    | nation                                                                      |
| <form>         Image: Summers       Summers: Summers       Summers       Summers: Summers       Summers: Summers       Summers       Su</form>                                                                                                    | am                                                                                                    |                                                                                                    |                                                                             |
| <form></form>                                                                                                    |                                                                                                    |                                                                                                    |                                                                             |
| The second second se                                                                                                    |                                                                                                    |                                                                                                    |                                                                             |
| <ul> <li>International of the control of the control of the contrel of the contrel of the contre</li></ul>                                                                                                    | Title                                                                                                    | Help: Surnames                                                                                                    |                                                                             |
| Final and the property of the property of t                                                                                                    | MS.                                                                                                    | Enter all surnames                                                                                                    | 20                                                                          |
| Surnames       Icity Circle Names         SWAPLE       (e.g., FERNANDEZ CARCIA)         Given Names       Icity Circle Names         Warkan       (e.g., JUAN MIGUEL)         Maiden Name       Icity Circle Names         (e.g., JUAN MIGUEL)       Icity Circle Names         Markan       Icity Circle Names         (e.g., JUAN MIGUEL)       Icity Circle Name         Icity Circle Name       Icity Circle Name         Icity Circle Name       Icity Circle Name         Icity Circle Name       Icity Circle Name         Surnames       Icity Circle Name         Given Name       Icity Circle Name         Surnames       Icity Circle Name         Given Name       Icity Circle Name         Sex       Nale <sup>C</sup> Female         Det of Birth       Icity Circle Name         Circle Girth       Icity Circle Name         EBLING       Icity Circle Name         Contry/Region of Legal Permanent Residence       Icity Circle Name         Chronologi Circle Sinch       Icity Circle Name         Contry/Region of Legal Permanent Residence       Icity Circle Name         Chronologi Circle Sinch       Icity Circle Name         Chronologi Circle Sinch       Icity Circle Name         Contry/Regi                                                                                                    | 2                                                                                                    | listed in your passp                                                                                                    | oort.                                                                       |
| Surnames   MARIA   (e.g., FERNANDEZ GARCIA)   Given Names   MARIA   (e.g., FERNANDEZ GARCIA)   Given Names   MARIA   (g. Have you ever used other names (i.e., religious, professional, alias, etc.)?   Af Gress   Maria   (g. Have you ever used other names (i.e., religious, professional, alias, etc.)?   Af Gress   Maria   (g. Have you ever used other names (i.e., religious, professional, alias, etc.)?   Af Gress   Maria   (g. Have you ever used other names (i.e., religious, professional, alias, etc.)?   Af Gress   Given Name   (g. Have you ever used other names (i.e., religious, professional, alias, etc.)?   Af Gress   Maria   (g. Have you ever used other names (i.e., religious, professional, alias, etc.)?   Af Gress   Ser   (g. Maria   (g. Maria                                                                                                    |                                                                                                    | If only one name is                                                                                                    | 5                                                                           |
| SAMPLE   (e.g., FRNANDEZ GARCIA)   MARIA   (e.g., JUAA MIGUEL)   Maiden Name   (e.g., JUAA MIGUEL)   Maiden Name   (e.g., JUAA MIGUEL)   Maiden Name   (e.g., JUAA MIGUEL)   Maiden Name   (e.g., JUAA MIGUEL)   A: (e.g., JUAA MIGUEL)   A: (e.g., JUAA MIGUEL)   A: (f. Yes (f. No)   Provide the following information:   Summes   Given Name   Given Name   Given Name   Given Name   Given Name   Given Name   Given Name   Given Name   Given Name   Given Name   Given Name   Given Name   Given Girth   Civ of Birth   Eleuno   Place of Birth   Country/Region of Origin (Nationality)   China Country/Region of Crigin (Nationality)   China Country/Region of crigin (Nationality)   China Country/Region of crigin (Nationality)   China Country/Region of cregonmendations of reductions of scientabed to average 60 minutes responsed, and offer scientable provides that he information is estimated to average 60 minutes responsed, and offer scientable provides that he information is estimated to average 60 minutes responsed, and offer scientable provides that he information is estimated to average 60 minutes responsed, and offer scientable provides that he information is estimated to average 60 minutes responsed, and offer scientable provides that he information is estimated to average 60 minutes responsed, and offer scientable provides that he information is estimated to av                                                                                                    | Surnames                                                                                                    | Help: Given Names                                                                                                    |                                                                             |
| (c.g., FERNARDEZ GARCER) (F.g., FERNARDEZ GARCER) (Given Names (c.g., JUAN MIGUEL) Maiden Name (c.g., JUAN MIGUEL) Maiden Name (c.g., JUAN MIGUEL) (Given Name (c.g., JUAN MIGUEL) A: C. Yes C. No Provide the following information: Summes (Given Names (Civen Names (Civen Series) Catter C. Provide the following information: Series Catter C. Provide Head Name (Civen Series) Format: DD-MMM-YYYY) Place of Birth (Format: DD-MMM-YYYY) Place of Birth (Format: DD-MMM-YYYY) Maider C. Provide the collection of the scalable constrained in scalable constrained in the scalable constrained in the scalable constrained                                                                                                    | SAMPLE                                                                                                    |                                                                                                    |                                                                             |
| Given Names       name, please enter         Maiden Name       A gradien Name         Image: Second Second Seco                                                                                                    | (e.g., FERNANDEZ GARCIA)                                                                                                    | If your passport do<br>not include a given                                                                                                    | es                                                                          |
| pirktin   (e.g., JUAN MIGUEL)   Maiden Name   (a) Have you ever used other names (i.e., religious, professional, alias, etc.)? A: c yes ^ No Provide the following information: Surnames (iven Name (iven Name (                                                                                                    | Given Names                                                                                                    | name, please enter                                                                                                    | r                                                                           |
| Meiden Name   Meiden Name   A woman's family name   G: Have you ever used other names (i.e., religious, professional, alias, etc.)?   A: C Yes C No   Provide the following information:   Surnames   Given Name   Sex   C Male C Female   Date of firth   Provide the following information:   Fire Sex   C Male C Female   Date of firth   Sex   C Male C Female   Date of Birth   Country/Region of Origin (Nationality)   CHINA   Country/Region of Origin (Nationality)   CHINA   Country/Region of the solection of information is estimated sources graden of the sources of the sources of the source                                                                                                    | (e.g., JUAN MIGUEL)                                                                                                    |                                                                                                    |                                                                             |
| Maden Name   A woman's family name before she was married G: Have you ever used other names (i.e., religious, professional, alias, etc.)? A: G' Yes G' No Provide the following information:   Sumames   Given Name   Given Name   Given Name   Given Name   Given Name   Given Name   Given Name   Given Name   Given Name   Given Name   Given Name   Given Name   Given State G' Female   Date of Birth   City of Birth   BELBING   Place of Birth   Cuntry/Region of Legal Permanent Residence   CHINA   Cuntry/Region of Legal Permanent Residence   CHINA   Valid Contenting burden for this collection is and/or documents required and and and or documents required to surveyse 60 minutes this collection, and or documents required to surveyse 60 minutes this collection, and or documents required to surveyse 60 minutes this collection and/or documents required to surveyse 60 minutes this collection and/or documents required to resonstraing existing for and collection, and or documents required to resonstraing existing for and constrainty and the surveyse for the undets states for existing to the surveyse and of diplomatic states and or diplomatic states and or diplomatic states and or diplomatic states and or diplomatic states and or diplomatic states. Certific dopper or diverse and or diplomatic states and or diplomatic states and or diplomatic states. Certific dopper or diverse and or diplomatic states. Certific dopper or diverse and or diverse or diverse or diplomatic states. Certific dopper or diverse or diverse or diverse oregisted to resonal or diverse or diverse or diverse                                                                                                    | (e.g., JOAN MIGOLE)                                                                                                    | Help: Maiden Name                                                                                                    |                                                                             |
| G: Have you ever used other names (i.e., religious, professional, alias, etc.)?   A: G: Yes C No   Provide the following information:   Surnames   Given Name   Given Name   Given Name   Given Name   Given Name   Charle G: Female   Date of Birth   City of Birth   Format: DD-MMM-YYYY)   Place of Birth   City of Birth   City of Birth   BEJING   Place of Birth   City of Birth   City of Birth   City of Birth   City of Birth   City of Birth   City of Birth   City of Birth   City of Birth   City of Birth   City of Birth   City of Birth   City of Dirth   Decompting burden for this collection of information is estimated to average 60 minutes pares pares including time required for searching existing data sources, gathering the response including time required for searching existing data sources, gathering the response including time required for searching existing data sources, gathering the response including time required for searching existing data sources, gathering the response including time required for reconstruction data sources, gathering the response including time required for searching existing data sources, gathering the response including time required for searching existing data sources, gathering the response including time required for reconservent the struct source including itme required for searching existing data sources, gathering the response including time required for searching existing data sources, gathering the order of response including time requir                                                                                                    | Maiden Name                                                                                                    | A woman's family n                                                                                                    | name                                                                        |
|                                                                                                    |                                                                                                    | before she was ma                                                                                                    | rried.                                                                      |
|                                                                                                    |                                                                                                    |                                                                                                    |                                                                             |
| A: C Yes C No         Provide the following information:         Summers         Siven Name         Siven Name         Siven Name         Star Male C Female         Date of Birth         D1 J JAN V 1999         (Format: DD-MMM-YYYY)         Place of Birth         Place of Birth         Place of Birth         CHINA         Country/Region of Origin (Nationality)         CHINA         Country/Region of Legal Permanent Residence         CHINA         Abbit c reporting burden for this collection of information is estimated to average 60 minutes per response, including time required for searching avaiting data sources, gathering the foreviewing the final collection. You do not have to supply this information unless this collection of per response, including time required for searching existing data sources, got you server of this burden of the content more. If you have comments on the accuracy of this burden to finance of the united States pertaining to the issuance and regulated visua of visas or on couple offices of the United States pertaining to the issuance and regulated visuas or on the sources of the source of the United States. Certified copies of such records of name the available to a court provide the court certifies that the information contained in such records is in actionation on the states and of diplomatic and on acute records of the United States. Certified copies of such records and regulated visuas or name on the accuracy of this burden firmatin and the indipromatin on acting the source of the source of the                                                                                                    | Q: Have you ever used other names (i.e., religio                                                                                                    | ous, Help: Other Name                                                                                                    |                                                                             |
| A: frees free         Provide the following information:         Sumames         Given Name         Given Name         Add Another Remove         Sex         freed for Female         Date of Birth         [1] JAN 1999         (Format: DD-MMM-YYYY)         City of Birth         Below of Dirigin (Nationality)         ChiNA         Country/Region of Origin (Nationality)         ChiNA         Country/Region of Legal Permanent Residence         CHINA         Ablic reporting burden for this collection of information is estimated to average 60 minutes necessary documentation, reveal of or documentation, average 60 minutes necessary documentation, reveal of the counterplay state or documentation, average for minutes necessary documentation, average for minutes necessary documentation, reveal of network commentation uses this collection of information is estimated to average 60 minutes necessary documentation, average for minutes necessary documentation, average for minutes necessary documentation, average for minutes necessary documentation, average for minutes necessary documentation, average for minutes necessary documentation, average for minutes necessary documentation, average for minutes necessary documentation, average for minutes necessary documentation, average for minutes necessary documentation, average for minutes necessary documentation, average for minutes necessary documentation, average for minutes necessary documentation, average for minutes necessary documentation, average for minutes necessary documentation av                                                                                                    | professional, alias, etc.)?                                                                                                    | Other names used                                                                                                    |                                                                             |
| A: © Yes C No       name, religious name,         Provide the following information:                                                                                                    |                                                                                                    | include your maide                                                                                                    | n                                                                           |
| Provide the following information:<br>Surnames<br>Given Name<br>Given Name<br>C Add Another R Remove<br>Sew<br>C Male C remale<br>Date G Birth<br>D M M 1999<br>(Format: DD-MMM-YYYY)<br>C format: DD-MMM-YYYY<br>C format: DD-MMM-YYYY<br>D M M 1999<br>(Format: DD-MMM-YYYY)<br>C format: DD-MMM-YYYY<br>D M M 1999<br>(Format: DD-MMM-YYYY)<br>C format: DD-MMM-YYYY<br>D M M 1999<br>(Format: DD-MMM-YYYY)<br>C format: DD-MMM-YYYY<br>D M M M 1999<br>(Format: DD-MMM-YYYY)<br>C format: DD-MMM-YYYY<br>D M M M M 1999<br>(Format: DD-MMM-YYYY)<br>M M M M M M M M M M M M M M M M M M M                                                                                                     | A: O Yes C No                                                                                                    | name, religious nar                                                                                                    | me,                                                                         |
| Surnames         Given Name         Bad Another       Remove         Sex         Chase C Female         Def of Birth         Dif Dif Dif Dif Dif Dif Dif Dif Dif Dif                                                                                                    | Provide the following information:                                                                                                    |                                                                                                    |                                                                             |
| Surrames         iven Name                                                                                                    |                                                                                                    |                                                                                                    |                                                                             |
| Sex                                                                                                    | Surnames                                                                                                    |                                                                                                    |                                                                             |
| Given Name            • Add Another         • Remove          Sex         • Male • Female          Date of Birth          D' Male • Female          Format: DD-MMM-YYYY)         Format: DD-MMM-YYYY)         Place of Birth          BEJING          Place of Birth          Chy of Birth          BEJING          Place of Birth          ChiNA          ChiNA          Country/Region of Origin (Nationality)          ChiNA          Country/Region of Legal Permanent Residence          ChiNA          Outry-Region of Legal Permanent Residence          ChiNA          Outry-Region of Legal Permanent Residence          ChiNA          Outry-Region of Legal Permanent Residence          ChiNA          Outry-Region of Legal Permanent Residence          ChiNA          Dublic reporting burden for this collection of information is estimated to average 60 minutes previewing the final collection. You do not have to supply this information unless this collection displays a currently valid OMB control number. If You have comments on the accurrency of the United States pathal be considered confidential and shalb be used only for not no suplar of the United States pathal be                                                                                                    |                                                                                                    |                                                                                                    |                                                                             |
| <ul> <li>Add Another ■ Remove</li> <li>Sex</li> <li>C Male <sup>®</sup> Female</li> <li>Date of Birth</li> <li>Di Mal <sup>®</sup> 1999</li> <li>(Format: DD-MMM-YYYY)</li> <li>Di Mal <sup>®</sup> 1999</li> <li>(Format: DD-MMM-YYYY)</li> <li>Di Mal <sup>®</sup> 1999</li> <li>(Format: DD-MMM-YYYY)</li> <li>Di Mal <sup>®</sup> 1999</li> <li>(Format: DD-MMM-YYYY)</li> <li>Di Mal <sup>®</sup> 1999</li> <li>(Format: DD-MMM-YYYY)</li> <li>Di Mal <sup>®</sup> 1999</li> <li>(Format: DD-MMM-YYYY)</li> <li>(File 1990</li> <li>(Format: DD-MMM-YYYY)</li> <li>(Format: DD-MMM-YYYY)</li> <li>(File 0 Birth</li> <li>(File 0 Birth</li> <li>(File 0 Contry/Region of Origin (Nationality)</li> <li>(File 0 Contry/Region of Origin (Nationality)</li> <li>(File 0 Contry/Region of Legal Permanent Residence</li> <li>(ChiNa)</li> <li>(ChiNa)</li> <li>(Mal <sup>®</sup> 10 (Mal <sup>®</sup> 10 (Ma</li></ul> | Given Name                                                                                                    |                                                                                                    |                                                                             |
| <ul> <li>Add Another ■ Remove</li> <li>Sex</li> <li>Male Female</li> <li>Date of Birth</li> <li>Of Male An W [1999]</li> <li>(Format: DD-MMM-YYYY)</li> <li>Format: DD-MMM-YYYY)</li> <li>False of Birth</li> <li>Birth</li> <li>Place of Birth</li> <li>City of Birth</li> <li>BelJUNG</li> <li>Place of Birth</li> <li>Country/Region of Origin (Nationality)</li> <li>Country/Region of Legal Permanent Residence</li> <li>CHINA</li> <li>Country/Region of Legal Permanent Residence</li> <li>CHINA</li> <li>Public reporting burden for this collection of information is estimated to average 60 minutes the collection, You do not have to supply this information unless this collection displays a currently valid OMB control number. If you have comments on the accuracy of this burden estimate and/or recommendations for reducing it, please send them to:</li> <li>TAR_Burdencommenta@State_gov</li> <li>MA Section 222(f) provides that the records of the Department of States and of diplomatic and consular offices of the United States pertaining to the issuance and refusal of vises or permits to enter the United States shall be considered on ferced sing and refusal of vises or permits to a case pending before the court.</li> </ul>                                                                                                    |                                                                                                    |                                                                                                    |                                                                             |
| Sex         C Male C Female         Date of Birth         I I AN V 1999         (Format: DD-MMM-YYYY)         Crity of Birth         BEJING         Place of Birth         Chiry A Beirh         Chiry A Beirh         Chir                                                                                                    | ± <u>Add Another</u>                                                                                                    | Remove                                                                                                    |                                                                             |
| <sup>C</sup> Male <sup>C</sup> Female             Date of Birth             Of ■ JAN ● 1999             (Format: DD-MMM-YYYY)             Diace of Birth             BEJUING             Place of Birth             Detriggt on the origin (Nationality)             Cuntry/Region of Origin (Nationality)             CHINA             Dublic reporting burden for this collection of information is estimated to average 60 minutes             Public reporting burden for this collection of information and/or documents required, and         reviewing the final collection, You do not have to supply this information unless this collection         reviewing the final collection, You do not have to supply this information unless this collection         reviewing the final collection, You do not have to supply this information the accuracy of this         burden estimate and/or recommendations for reducing it, please send them to:             PAA Section 222(f) provides that the records of the Department of States and of diplomatic         and consular offices of the United States pertaining to the insurgation, antionally         and consular offices of the United States considered confidential and shall be used only for         the formulation, amendment, administration, or enforcement of the immigration, intensity         and onsular offices of the United States pertaining to the issuance and refused of vises or         permits to enter the United States considered confidential and shall be used only for         the formulation, amendment, administration, or                                                                                                    | Sex                                                                                                    |                                                                                                    |                                                                             |
| Date of Birth   I model of Birth   BLUING   Dentry/Region of Origin (Nationality)   ChiNA   Country/Region of Origin (Nationality)   CHINA   Country/Region of Legal Permanent Residence   ChiNA   Country/Region of Legal Permanent Residence   ChiNA   Value reporting burden for this collection of information is estimated to average 60 minutes for the scalar of or accumentation, providing the information and/or documents required, and reveal of origin and/or accuments required, and reveal of origin and/or accuments and or doguments and or the scalar of or the scalar of the united States pertaining to the insoment of States and of diplomates of the United States shall be considered confidential and shall be used only for a count provided the court erifies that the information contained in such records in a case pending before the court.                                                                                                    | C Male 🖲 Female                                                                                                    |                                                                                                    |                                                                             |
| Herris Date of Birth         City of Birth         BEUING         Pace of Birth         China         China         Country/Region of Origin (Nationality)         CHINA         Country/Region of Legal Permanent Residence         CHINA         Public reporting burden for this collection of information is estimated to average 60 minutes per response, including time required for searching existing data sources, gathering the second of vises of permits to enter the United States pertaining to the issuance and refusal of vises of permits to enter the United States pertaining to the issuance and refusal of vises of permits to enter the United States shall be considered confidential and shall be used only for the formulation, amendment, administration, or enforcement of the insume available to a court provided the court certifies that the information contained in such records is needed to a court are of vises of permits to enter the United States shall be considered confidential and shall be used only for the formulation, amendment, administration, or enforcement of the insufficient on the insume available to a court provided the court certifies that the information contained in such records is needed to a court provided the court certifies that the information contained in such records is needed to a court provided the court certifies that the information contained in such records is needed in a case pending before the court.                                                                                                    | Date of Birth                                                                                                    | Hele Data (Dist)                                                                                                    |                                                                             |
| (Format: DD-MMM-YYYY)       You must enter a month, day and year. No partial dates allowed         City of Birth       Image: Control of Crigin (Nationality)       Image: Control of Crigin (Nationality)         ChiNA       Image: Control of Crigin (Nationality)       Image: Control of Crigin (Nationality)         Country/Region of Origin (Nationality)       Image: Control of Crigin (Nationality)       Select the name that is currently in use for the place where you were         Country/Region of Legal Permanent Residence       Image: Country/Region of Legal Permanent Residence       Image: Country/Region of Legal Permanent Residence         ChiNA       Image: Country/Region of Legal Permanent Residence       Image: Country/Region of Legal Permanent Residence         Vublic reporting burden for this collection of information is estimated to average 60 minutes par response, including time required for searching existing data sources, gathering the necessary documentation, providing the information and/or documents required, and reviewing the final collection. You do not have to supply this information unless this collection displays a currently valid OMB control number. If you have comments re on the scuracy of this burden estimate and/or recommendations for reducing it, please send them to:         PMA_BurdenComments@state.gov       Image: Counter the United States pertaining to the issuance and refusal of visas or permists to enter the United States pertaining to the issuance and refusal of visas or permists to enter the United States certified copies of such records may be made available to a court provide the court certifies that the information contained in such records is needed in a case pen                                                                                                    | 01 V JAN V 1999                                                                                                    | Help: Date of Birth                                                                                                    |                                                                             |
| City of Birth         BEJUING         Place of Birth         CHINA         Country/Region of Origin (Nationality)         CHINA         Country/Region of Legal Permanent Residence         CHINA         Outry/Region of Legal Permanent Residence         CHINA         Outry/Region of Legal Permanent Residence         CHINA         Public reporting burden for this collection of information is estimated to average 60 minutes per response, including time required for searching existing data sources, gathering the necessary documentation, providing the information and/or documents required, and reviewing the final collection. You do not have to supply this information unless this collection for networking it, please send them to: <b>RA_BurdenComments@state.gov</b> MA Section 222(f) provides that the records of the Department of States and of diplomatic and other laws of the United States shall be considered confidential and shall be used only for the formulation, amendment, administration, or enforcement of the immigration, nationality, and other laws of the United States. Certified copies of such records may be made available to a cost provide the court curfies that the information contained in such records is needed in a case pending before the court.                                                                                                    | (Format: DD-MMM-YYYY)                                                                                                    | You must enter a                                                                                                    |                                                                             |
| City of Birth         BEJING         Place of Birth         CHINA         Country/Region of Origin (Nationality)         CHINA         Country/Region of Legal Permanent Residence         CHINA         Outry/Region of Legal Permanent Residence         CHINA         Outry/Region of Legal Permanent Residence         CHINA         Outry/Region of Legal Permanent Residence         CHINA         Outry/Region of Legal Permanent Residence         CHINA         Outry/Region of Legal Permanent Residence         CHINA         Outry/Region of Legal Permanent Residence         CHINA         Outry/Region of Legal Permanent Residence         CHINA         Outry response, including time required for searching existing data sources, gathering the four searching existing data sources, gathering the four searching existing data sources, gathering the four searching the information unless this collection of upon and you provide the United States pertaining to the issuance and refusal of visas of the United States pertaining to the issuance and refusal of visas of permits to enter the United States certified copies of such records may be made available to and other laws of the United States certified copies of such records may be made available to and other laws of the United States certified copies of such records may be made available to act or provide the court curifies that the information contained in such records is ceded in a case pe                                                                                                    |                                                                                                    | No partial dates allo                                                                                                    | owed.                                                                       |
| City of Birth         BEJJING         Place of Birth         CHINA         Country/Region of Origin (Nationality)         CHINA         Country/Region of Legal Permanent Residence         CHINA         Ountry/Region of Legal Permanent Residence         CHINA         Public reporting burden for this collection of information is estimated to average 60 minutes per response, including time required for searching existing data sources, gathering the necessary documentation, providing the information and/or documents required, and reviewing the final collection. You do not have to supply this information unless this collection displays a currently valid OMB control number. If you have comments on the accuracy of this burden estimate and/or recommendations for reducing it, please send them to: <b>RAE_BurdenComments@state.gov</b> INA Section 222(f) provides that the records of the Department of States and of diplomatic and other laws of the United States shall be considered confidential and shall be used only for the formulation, amendment, administration, or enforcement of the immigration, nationality, and other laws of the United States. Certified copies of such records may be made available to a cost provide the court curfies that the information contained in such records is needed in a case pending before the court.                                                                                                    |                                                                                                    |                                                                                                    |                                                                             |
| Place of Birth         CHINA         Country/Region of Origin (Nationality)         CHINA         Country/Region of Legal Permanent Residence         CHINA         Number of CHINA         Public reporting burden for this collection of information is estimated to average 60 minutes per response, including time required for searching existing data sources, gathering the necessary documentation, providing the information and/or documents required, and reviewing the final collection. You do not have to supply this information unless this collection displays a currently valid OMB control number. If you have comments on the accuracy of this burden estimate and/or recommendations for reducing it, please send them to:         PRA_BurdenComments@state.gov         INA Section 222(f) provides that the records of the Department of States and of diplomatic and consular offices of the United States pertaining to the insuance and refusal of visas or permits to enter the United States shall be considered confidential and shall be used only for the formulation, amendment, administration, or enforcement of the immigration, nationality, and other laws of the United States. Cartified copies of such records may be made available to a court provided the court certifies that the information contained in such records is needed in a case pending before the court.                                                                                                    |                                                                                                    |                                                                                                    |                                                                             |
| Place of Birth         CHINA         Country/Region of Origin (Nationality)         CHINA         CHINA         Country/Region of Legal Permanent Residence         CHINA         Country/Region of Legal Permanent Residence         CHINA         Weight States         Public reporting burden for this collection of information is estimated to average 60 minutes per response, including time required for searching existing data sources, gathering the necessary documentation, providing the information and/or documents required, and reviewing the final collection. You do not have to supply this information unless this collection displays a currently valid OMB control number. If you have comments on the accuracy of this burden estimate and/or recommendations for reducing it, please send them to:         PAA_BurdenComments@state.gov         INA Section 222(f) provides that the records of the Department of States and of diplomatic and consular offices of the United States pertaining to the issuance and refusal of visas or permits to enter the United States. Certified copies of such records may be made available to a court provided the court certifies that the information contained in such records is needed in a case pending before the court.                                                                                                    | City of Birth<br>BEIJING                                                                                                    |                                                                                                    |                                                                             |
| CHINK       Image: Country/Region of Origin (Nationality)         CHINA       Image: Country/Region of Legal Permanent Residence         Country/Region of Legal Permanent Residence       Image: Chink         Country/Region of Legal Permanent Residence       Image: Chink         Chinka       Image: Chink         Public reporting burden for this collection of information is estimated to average 60 minutes per response, including time required for searching existing data sources, gathering the necessary documentation, providing the information and/or documents required, and reviewing the final collection. You do not have to supply this information unless this collection displays a currently valid OMB control number. If you have comments on the accuracy of this burden estimate and/or recommendations for reducing it, please send them to:         PRA_BurdenComments@state.gov         INA Section 222(f) provides that the records of the Department of States and of diplomatic and consular offices of the United States shall be considered confidential and shall be used only for the formulation, amendment, administration, or enforcement of the immigration, nationality, and other laws of the United States. Certified copies of such records may be made available to a court provided the court certifies that the information contained in such records is needed in a case pending before the court.         Image: State       Image: State         Image: State       Image: State         Image: State       Chinked States         Image: State       Chinked States         Image: State       Chinked States                                                                                                    | City of Birth<br>BEIJING                                                                                                    | Help: Place of Birth                                                                                                    |                                                                             |
| Country/Region of Origin (Nationality)       Image: Currently in use for the place where you were         Country/Region of Legal Permanent Residence       Image: CHINA         Currently in use for this collection of information is estimated to average 60 minutes per response, including time required for searching existing data sources, gathering the necessary documentation, providing the information and/or documents required, and reviewing the final collection. You do not have to supply this information unless this collection displays a currently valid OMB control number. If you have comments on the accuracy of this burden estimate and/or recommendations for reducing it, please send them to:         PRA_BurdenComments@state.gov         INA Section 222(f) provides that the records of the Department of States and of diplomatic and consular offices of the United States shall be considered confidential and shall be used only for the formulation, amendment, administration, or enforcement of the immigration, nationality, and other laws of the United States. Certified copies of such records may be made available to a court provided the court curifies that the information contained in such records is needed in a case pending before the court.                                                                                                    | City of Birth<br>BEIJING<br>Place of Birth                                                                                                    | 4.0 ×                                                                                                    | at is                                                                       |
| CHINA       Image: place where you were         Country/Region of Legal Permanent Residence       Image: place where you were         CHINA       Image: place where you were         Public reporting burden for this collection of information is estimated to average 60 minutes per response, including time required for searching existing data sources, gathering the final collection, you do not have to supply this information unless this collection displays a currently valid OMB control number. If you have comments on the accuracy of this burden estimate and/or recommendations for reducing it, please send them to:         PRA_BurdenComments@state.gov       INA Section 222(f) provides that the records of the Department of States and of diplomatic and consular offices of the United States pertaining to the issuance and refusal of visas or permits to enter the United States. Certified copies of such records may be made available to a court provided the court cerifies that the information contained in such records is needed in a case pending before the court.                                                                                                    | City of Birth<br>BEIJING<br>Place of Birth<br>CHINA                                                                                                    | Select the name the                                                                                                    | the                                                                         |
| Country/Region of Legal Permanent Residence<br>CHINA  Public reporting burden for this collection of information is estimated to average 60 minutes<br>per response, including time required for searching existing data sources, gathering the<br>necessary documentation, providing the information and/or documents required, and<br>reviewing the final collection. You do not have to supply this information unless this collection<br>displays a currently valid OMB control number. If you have comments on the accuracy of this<br>burden estimate and/or recommendations for reducing it, please send them to:<br><b>PRA_BurdenComments@state.gov</b><br>INA Section 222(f) provides that the records of the Department of States and of diplomatic<br>and consular offices of the United States pertaining to the issuance and refusal of visas or<br>permits to enter the United States. Certified copies of such records may be made available<br>to a court provided the court certifies that the information contained in such records is<br>needed in a case pending before the court.<br><b>Let</b>                                                                                                    | City of Birth<br>BEIJING<br>Place of Birth<br>CHINA<br>Country/Region of Origin (Nationality)                                                                                                    | Select the name the currently in use for                                                                                                    | ere                                                                         |
| CHINA  Public reporting burden for this collection of information is estimated to average 60 minutes  per response, including time required for searching existing data sources, gathering the  necessary documentation, providing the information and/or documents required, and  reviewing the final collection. You do not have to supply this information unless this collection  displays a currently valid OMB control number. If you have comments on the accuracy of this  burden estimate and/or recommendations for reducing it, please send them to: <b>PRA_BurdenComments@state.gov</b> INA Section 222(f) provides that the records of the Department of States and of diplomatic  and consular offices of the United States pertaining to the issuance and refusal of visas or  permits to enter the United States. Certified copies of such records may be made available  to a court provided the court certifies that the information contained in such records is  needed in a case pending before the court.  As the Save Next                                                                                                    | City of Birth<br>BEIJING<br>Place of Birth<br>CHINA<br>Country/Region of Origin (Nationality)<br>CHINA                                                                                                    | Select the name that<br>currently in use for<br>place where you we                                                                                                    |                                                                             |
| Public reporting burden for this collection of information is estimated to average 60 minutes per response, including time required for searching existing data sources, gathering the information and/or documents required, and reviewing the final collection. You do not have to supply this information unless this collection displays a currently valid OMB control number. If you have comments on the accuracy of this burden estimate and/or recommendations for reducing it, please send them to: <b>PA_BurdenComments@state.gov</b><br>INA Section 222(f) provides that the records of the Department of States and of diplomatic and consular offices of the United States shall be considered confidential and shall be used only for the formulation, amendment, administration, or enforcement of the immigration, nationality, and other laws of the United States. Certified copies of such records may be made available to a court provided the court certifies that the information contained in such records is needed in a case pending before the court.                                                                                                    | City of Birth<br>BEIJING<br>Place of Birth<br>CHINA<br>Country/Region of Origin (Nationality)<br>CHINA<br><u>Country/Region of Legal Permanent Residence</u>                                                                                                    | Select the name the currently in use for place where you we                                                                                                    |                                                                             |
| Public reporting burden for this collection of information is estimated to average 60 minutes per response, including time required for searching existing data sources, gathering the necessary documentation, providing the information and/or documents required, and reviewing the final collection. You do not have to supply this information unless this collection displays a currently valid OMB control number. If you have comments on the accuracy of this burden estimate and/or recommendations for reducing it, please send them to: <b>PRA_BurdenComments@state.gov</b> INA Section 222(f) provides that the records of the Department of States and of diplomatic and consular offices of the United States pertaining to the issuance and refusal of visas or permits to enter the United States shall be considered confidential and shall be used only for the formulation, amendment, administration, or enforcement of the immigration, nationality, and other laws of the United States. Certified copies of such records may be made available to a court provided the court certifies that the information contained in such records is needed in a case pending before the court.                                                                                                    | City of Birth<br>BEIJING<br>Place of Birth<br>CHINA<br>Country/Region of Origin (Nationality)<br>CHINA<br>Country/Region of Legal Permanent Residence<br>CHINA                                                                                                    | Select the name the<br>currently in use for<br>place where you we                                                                                                    |                                                                             |
| per response, including time required for searching existing data sources, gathering the necessary documentation, providing the information and/or documents required, and reviewing the final collection. You do not have to supply this information unless this collection displays a currently valid OMB control number. If you have comments on the accuracy of this burden estimate and/or recommendations for reducing it, please send them to: PRA_BurdenComments@state.gov INA Section 222(f) provides that the records of the Department of States and of diplomatic and consular offices of the United States pertaining to the issuance and refusal of visas or permits to enter the United States shall be considered confidential and shall be used only for the formulation, amendment, administration, or enforcement of the immigration, nationality, and other laws of the United States. Certified copies of such records may be made available to a court provided the court certifies that the information contained in such records is needed in a case pending before the court.                                                                                                    | City of Birth<br>BEIJING<br>Place of Birth<br>CHINA<br>Country/Region of Origin (Nationality)<br>CHINA<br>Country/Region of Legal Permanent Residence<br>CHINA                                                                                                    | Select the name the<br>currently in use for<br>place where you we                                                                                                    |                                                                             |
| reviewing the final collection. You do not have to supply this information unless this collection displays a currently valid OMB control number. If you have comments on the accuracy of this burden estimate and/or recommendations for reducing it, please send them to: <b>PRA_BurdenComments@state.gov</b> INA Section 222(f) provides that the records of the Department of States and of diplomatic and consular offices of the United States pertaining to the issuance and refusal of visas or permits to enter the United States shall be considered confidential and shall be used only for the formulation, amendment, administration, or enforcement of the immigration, nationality, and other laws of the United States. Certified copies of such records may be made available to a court provided the court certifies that the information contained in such records is needed in a case pending before the court.                                                                                                    | City of Birth<br>BEIJING<br>Place of Birth<br>CHINA<br>Country/Region of Origin (Nationality)<br>CHINA<br>Country/Region of Legal Permanent Residence<br>CHINA<br>Public reporting burden for this collection of information<br>processes includes him examined for information                                                                                                    | Select the name the<br>currently in use for<br>place where you we                                                                                                    | utes                                                                        |
| burden estimate and/or recommendations for reducing it, please send them to:<br>PRA_BurdenComments@state.gov<br>INA Section 222(f) provides that the records of the Department of States and of diplomatic<br>and consular offices of the United States pertaining to the issuance and refusal of visas or<br>permits to enter the United States shall be considered confidential and shall be used only for<br>the formulation, amendment, administration, or enforcement of the immigration, nationality,<br>and other laws of the United States. Certified copies of such records may be made available<br>to a court provided the court certifies that the information contained in such records is<br>needed in a case pending before the court.<br><b>1</b> Back <b>Save Next</b>                                                                                                    | City of Birth<br>BEIJING<br>Place of Birth<br>CHINA<br>Country/Region of Origin (Nationality)<br>CHINA<br>Country/Region of Legal Permanent Residence<br>CHINA<br>Public reporting burden for this collection of information<br>per response, including time required for searching<br>necessary documentation, providing the information                                                                                                    | Select the name the<br>currently in use for<br>place where you we<br>wation is estimated to average 60 minu<br>existing data sources, gathering the<br>n and/or documents required, and                                                                                                    | utes                                                                        |
| INA Section 222(f) provides that the records of the Department of States and of diplomatic<br>and consular offices of the United States pertaining to the issuance and refusal of visas or<br>permits to enter the United States shall be considered confidential and shall be used only for<br>the formulation, amendment, administration, or enforcement of the immigration, nationality,<br>and other laws of the United States. Certified copies of such records may be made available<br>to a court provided the court certifies that the information contained in such records is<br>needed in a case pending before the court.                                                                                                    | City of Birth BEIJING Place of Birth CHINA Country/Region of Origin (Nationality) CHINA Country/Region of Legal Permanent Residence CHINA Public reporting burden for this collection of informat per response, including time required for searching necessary documentation, providing the informatio reviewing the final collection. You do not have to su displays a currently valid OMB control number. If you                                                                                                    | Select the name the<br>currently in use for<br>place where you we<br>we<br>ation is estimated to average 60 minu<br>existing data sources, gathering the<br>n and/or documents required, and<br>upply this information unless this colle<br>to have comments on the accuracy of                                                                                                    | utes<br>ection<br>f this                                                    |
| INA Section 222(1) provides that the records of the Department of States and of diplomatic<br>and consular offices of the United States pertaining to the issuance and refusal of visas or<br>permits to enter the United States shall be considered confidential and shall be used only for<br>the formulation, amendment, administration, or enforcement of the immigration, nationality,<br>and other laws of the United States. Certified copies of such records may be made available<br>to a court provided the court certifies that the information contained in such records is<br>needed in a case pending before the court.                                                                                                    | City of Birth BEIJING Place of Birth CHINA Country/Region of Origin (Nationality) CHINA Country/Region of Legal Permanent Residence CHINA Public reporting burden for this collection of informat per response, including time required for searching necessary documentation, providing the informatio reviewing the final collection. You do not have to su displays a currently valid OMB control number. If yo burden estimate and/or recommendations for redu PRA_BurdenComments@etcha.com                                                                                                    | Select the name the<br>currently in use for<br>place where you we<br>were you we<br>we you we<br>were you we<br>were you we<br>we you we<br>we<br>we you we<br>we<br>we you we<br>we<br>we you we<br>we<br>we<br>we<br>we<br>we<br>we<br>we<br>we<br>we<br>we<br>we<br>we<br>w | utes<br>ection<br>f this                                                    |
| permits to enter the United States shall be considered confidential and shall be used only for<br>the formulation, amendment, administration, or enforcement of the immigration, nationality,<br>and other laws of the United States. Certified copies of such records may be made available<br>to a court provided the court certifies that the information contained in such records is<br>needed in a case pending before the court.                                                                                                    | City of Birth BEIJING Place of Birth CHINA Country/Region of Origin (Nationality) CHINA Country/Region of Legal Permanent Residence CHINA Public reporting burden for this collection of informat per response, including time required for searching necessary documentation, providing the informatio reviewing the final collection. You do not have to su displays a currently valid OMB control number. If yo burden estimate and/or recommendations for redu PRA_BurdenComments@state.gov                                                                                                    | Select the name the<br>currently in use for<br>place where you we<br>ation is estimated to average 60 minu<br>existing data sources, gathering the<br>n and/or documents required, and<br>upply this information unless this colle<br>but have comments on the accuracy of<br>loing it, please send them to:                                                                                                    | utes<br>ection<br>f this                                                    |
| and other laws of the United States. Certified copies of such records may be made available to a court provided the court certifies that the information contained in such records is needed in a case pending before the court.                                                                                                    | City of Birth BEIJING Place of Birth CHINA Country/Region of Origin (Nationality) CHINA Country/Region of Legal Permanent Residence CHINA Public reporting burden for this collection of informatio per response, including time required for searching necessary documentation, providing the informatio reviewing the final collection. You do not have to su displays a currently valid OMB control number. If yo burden estimate and/or recommendations for redu PRA_BurdenComments@state.gov INA Section 222(f) provides that the records of the and consular offices of the United States pertaining                                                                                                    | Select the name the<br>currently in use for<br>place where you we<br>ation is estimated to average 60 minu<br>existing data sources, gathering the<br>n and/or documents required, and<br>upply this information unless this colle<br>but have comments on the accuracy of<br>cling it, please send them to:<br>Department of States and of diploma<br>g to the issuance and refusal of visas                                                                                                    | utes<br>ection<br>f this<br>atic<br>or                                      |
| Back     Next                                                                                                    | City of Birth BEIJING Place of Birth CHINA Country/Region of Origin (Nationality) CHINA Country/Region of Legal Permanent Residence CHINA Public reporting burden for this collection of informatio per response, including time required for searching necessary documentation, providing the informatio reviewing the final collection. You do not have to su displays a currently valid OMB control number. If yo burden estimate and/or recommendations for redu PRA_BurdenComments@state.gov INA Section 222(f) provides that the records of the and consular offices of the United States pertaining permits to enter the United States shall be conside the formulation, amendment. administration.or enter                                                                                           | Select the name the<br>currently in use for<br>place where you we<br>ation is estimated to average 60 minu<br>existing data sources, gathering the<br>n and/or documents required, and<br>upply this information unless this colle<br>out have comments on the accuracy of<br>icing it, please send them to:<br>Department of States and of diploma<br>g to the issuance and refusal of visas<br>red confidential and shall be used on<br>forcement of the imminaration. action                                                                                                    | utes<br>ection<br>f this<br>atic<br>or<br>aly for<br>hality-                |
| 4 Back                                                                                                    | City of Birth BEIJING Place of Birth CHINA Country/Region of Origin (Nationality) CHINA Country/Region of Legal Permanent Residence CHINA Public reporting burden for this collection of informatio per response, including time required for searching necessary documentation, providing the informatio reviewing the final collection. You do not have to su displays a currently valid OMB control number. If yo burden estimate and/or recommendations for redu PRA_BurdenComments@state.gov INA Section 222(f) provides that the records of the and consular offices of the United States pertaining permits to enter the United States shall be conside the formulation, amendment, administration, or er and other laws of the United States. Certified copie b a court persided the next enterties. | Select the name the<br>currently in use for<br>place where you we<br>ation is estimated to average 60 minu<br>existing data sources, gathering the<br>n and/or documents required, and<br>upply this information unless this colle<br>ou have comments on the accuracy of<br>icing it, please send them to:<br>Department of States and of diploma<br>g to the issuance and refusal of visas<br>red confidential and shall be used on<br>forcement of the immigration, nation<br>is of such records may be made avail                                                                                                    | utes<br>ection<br>f this<br>atic<br>or<br>nality,<br>able                   |
|                                                                                                    | City of Birth BEUING Place of Birth CHINA Country/Region of Origin (Nationality) CHINA Country/Region of Legal Permanent Residence CHINA Public reporting burden for this collection of informat per response, including time required for searching necessary documentation, providing the informatio reviewing the final collection. You do not have to su displays a currently valid OMB control number. If yo burden estimate and/or recommendations for redu PRA_BurdenComments@state.gov INA Section 222(f) provides that the records of the and consular offices of the United States pertaining permits to enter the United States. Certified copie to a court provided the court certifies that the inform meeded in a case pending before the court.                                               | Select the name the<br>currently in use for<br>place where you we<br>ation is estimated to average 60 minu<br>existing data sources, gathering the<br>n and/or documents required, and<br>upply this information unless this colle<br>but have comments on the accuracy of<br>icing it, please send them to:<br>Department of States and of diploma<br>g to the issuance and refusal of visas<br>red confidential and shall be used on<br>forcement of the immigration, nation<br>is of such records may be made avails<br>mation contained in such records is                                                                                                    | utes<br>ection<br>f this<br>atic<br>or<br>ality,<br>able                    |
|                                                                                                    | City of Birth BEUING Place of Birth CHINA Country/Region of Origin (Nationality) CHINA Country/Region of Legal Permanent Residence CHINA Public reporting burden for this collection of informat per response, including time required for searching necessary documentation, providing the informatio reviewing the final collection. You do not have to su displays a currently valid OMB control number. If yo burden estimate and/or recommendations for redu PRA_BurdenCommentS@state.gov INA Section 222(f) provides that the records of the and consular offices of the United States pertaining permits to enter the United States. Certified copie to a court provided the court certifies that the inform needed in a case pending before the court.                                               | Select the name the<br>currently in use for<br>place where you we<br>ation is estimated to average 60 minu<br>existing data sources, gathering the<br>n and/or documents required, and<br>upply this information unless this colle<br>ou have comments on the accuracy of<br>icing it, please send them to:<br>Department of States and of diploma<br>g to the issuance and refusal of visas<br>red confidential and shall be used on<br>forcement of the immigration, nation<br>is of such records may be made avail<br>mation contained in such records is                                                                                                    | ection<br>f this<br>atic<br>or<br>nly for<br>nality,<br>able                |
|                                                                                                    | City of Birth         BEIJING         Place of Birth         CHINA         Country/Region of Origin (Nationality)         CHINA         Country/Region of Legal Permanent Residence         CHINA         Dublic reporting burden for this collection of information reviewing the final collection. You do not have to stightly a currently valid OMB control number. If you burden estimate and/or recommendations for redu PRA_BurdenComments@state.gov         INA Section 222(f) provides that the records of the and consular offices of the United States pertaining permits to enter the United States certified copies to a court provided the court certifies that the information needed in a case pending before the court.                                                                      | Select the name the<br>currently in use for<br>place where you we<br>we<br>we<br>we<br>we<br>we<br>we<br>we<br>we<br>we<br>we<br>we<br>we<br>w                                                                                                    | utes<br>ection<br>f this<br>atic<br>or<br>nality,<br>for<br>hality,<br>able |

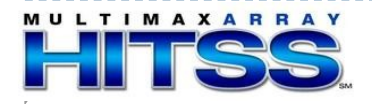

| CHANGED FROM A/    |
|--------------------|
| Room 2400 SA-22 l  |
| Department of Stat |
| Washington D.C 20  |
| to                 |
| PRA BurdenComme    |
| gov                |

## **Attorney Information Page**

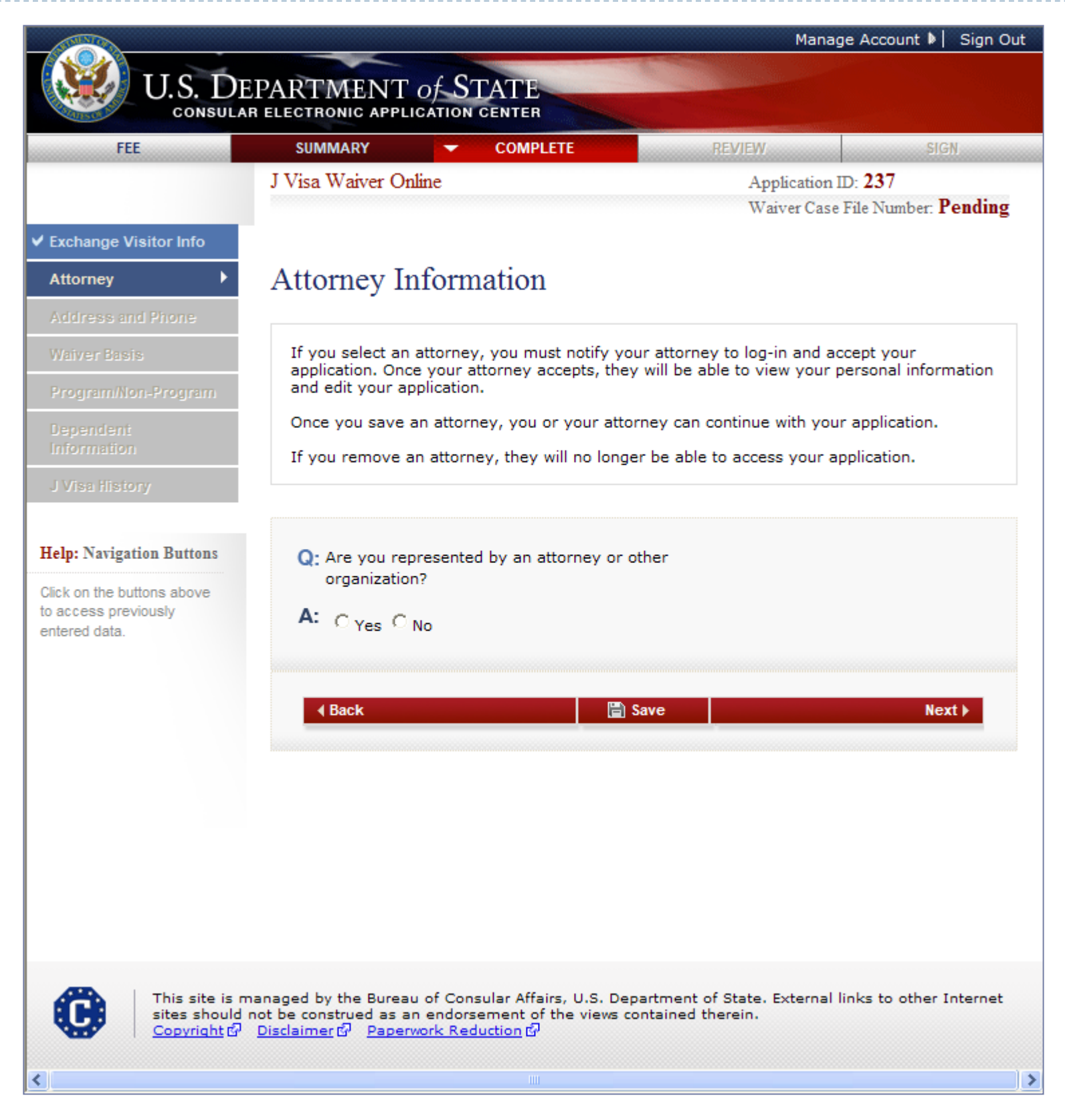

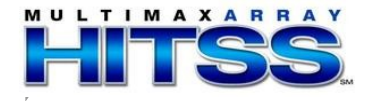

#### Attorney Information Page (cont.)

Displayed if user indicates they are represented by an attorney or other organization

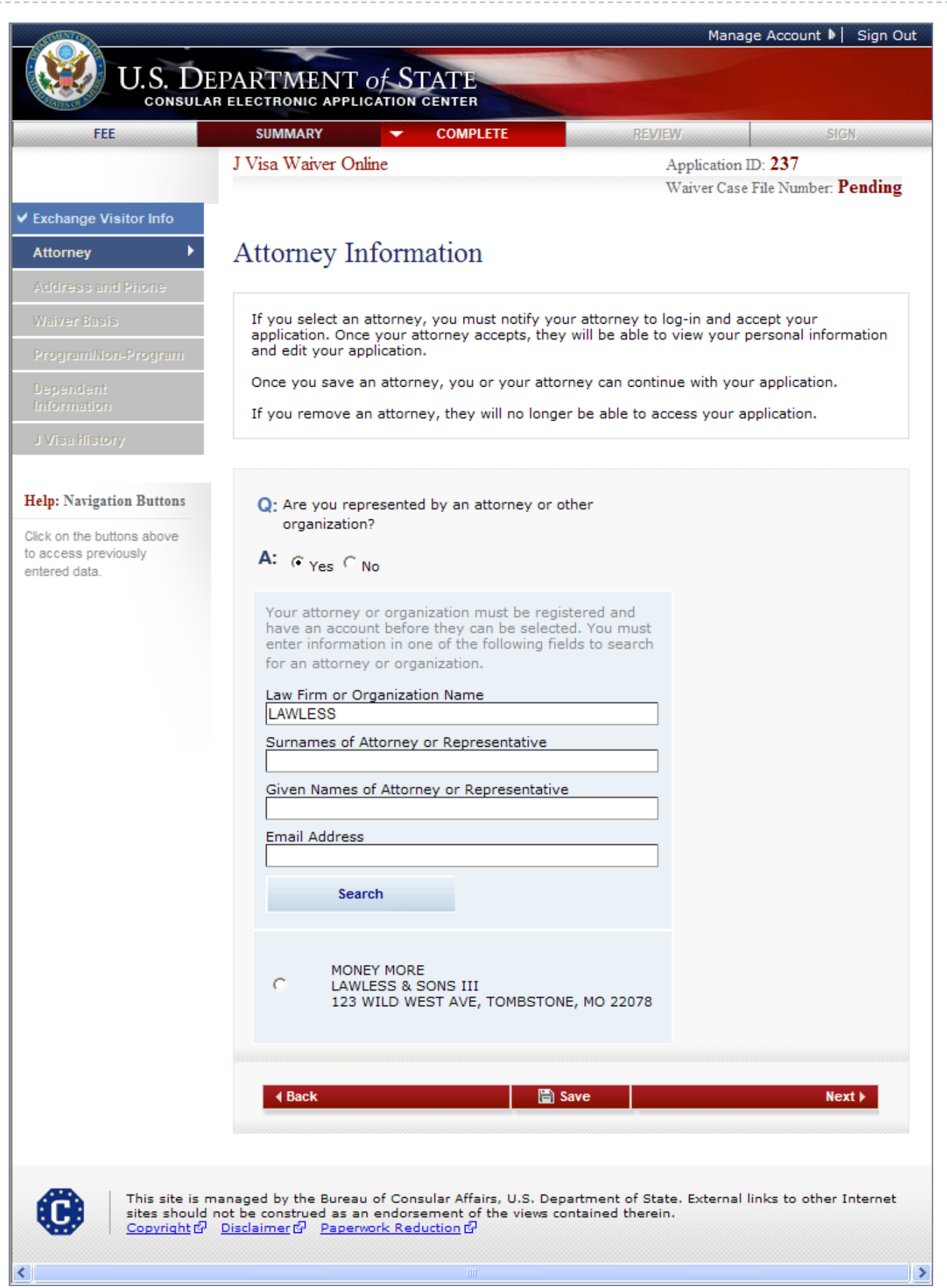

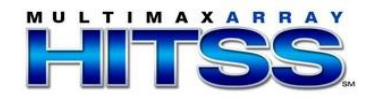

#### Attorney Information Page (cont.)

G-28 question displayed after user selects an attorney/representative

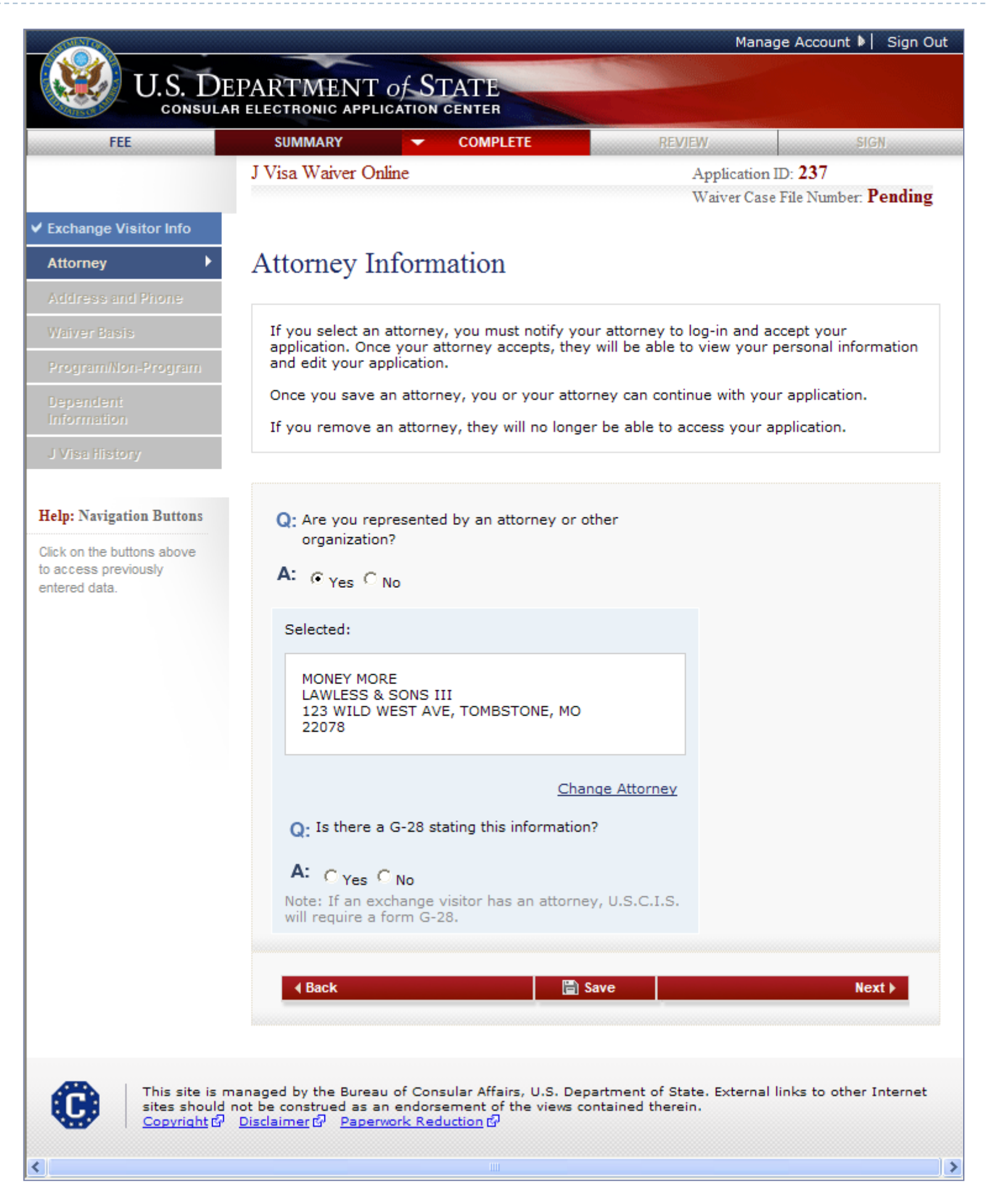

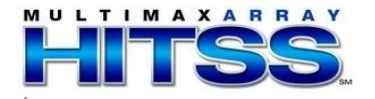

## Address and Phone Page

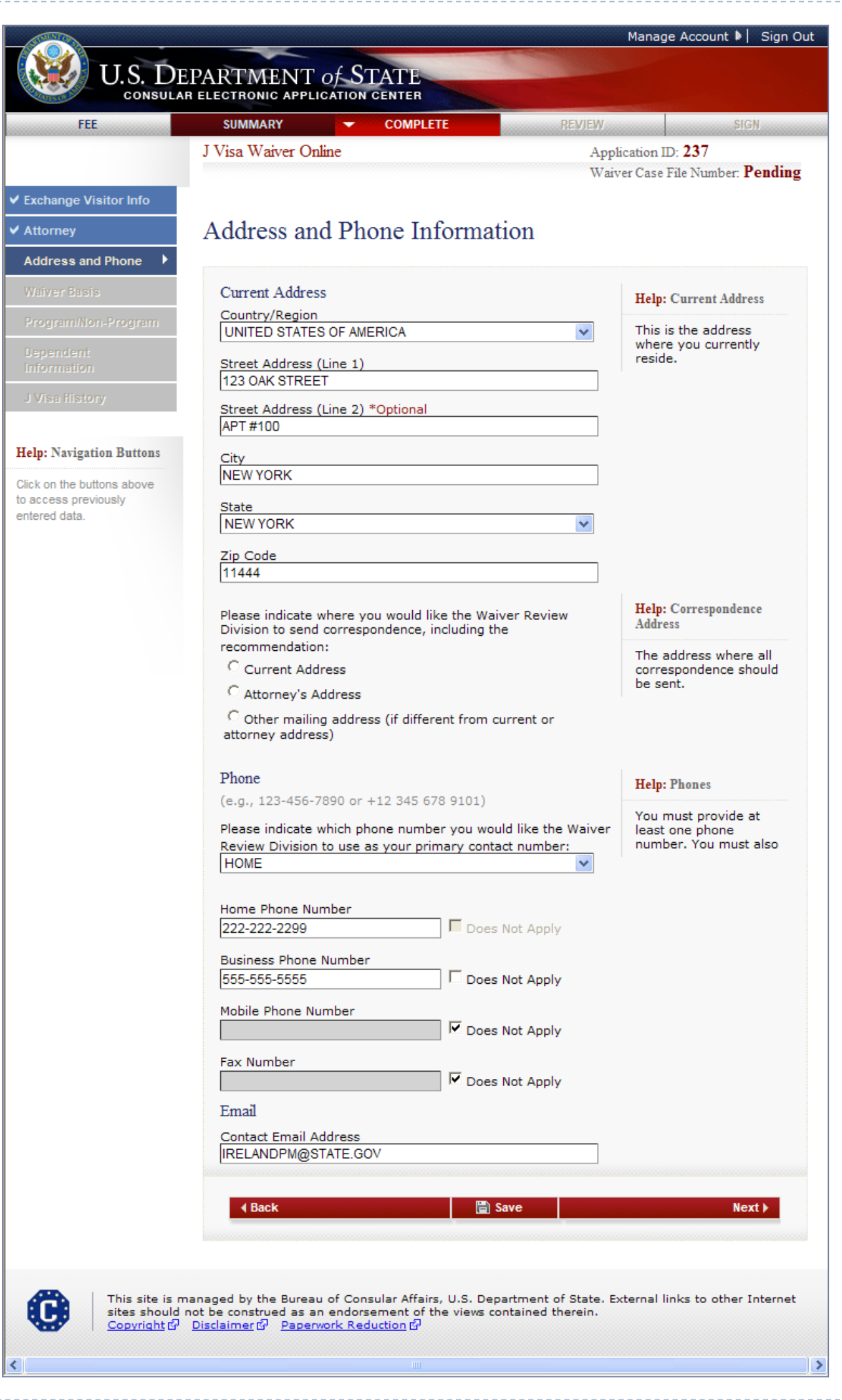

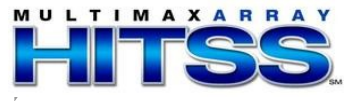

#### Address and Phone Page (cont.)

Displays if current address is not in U.S.

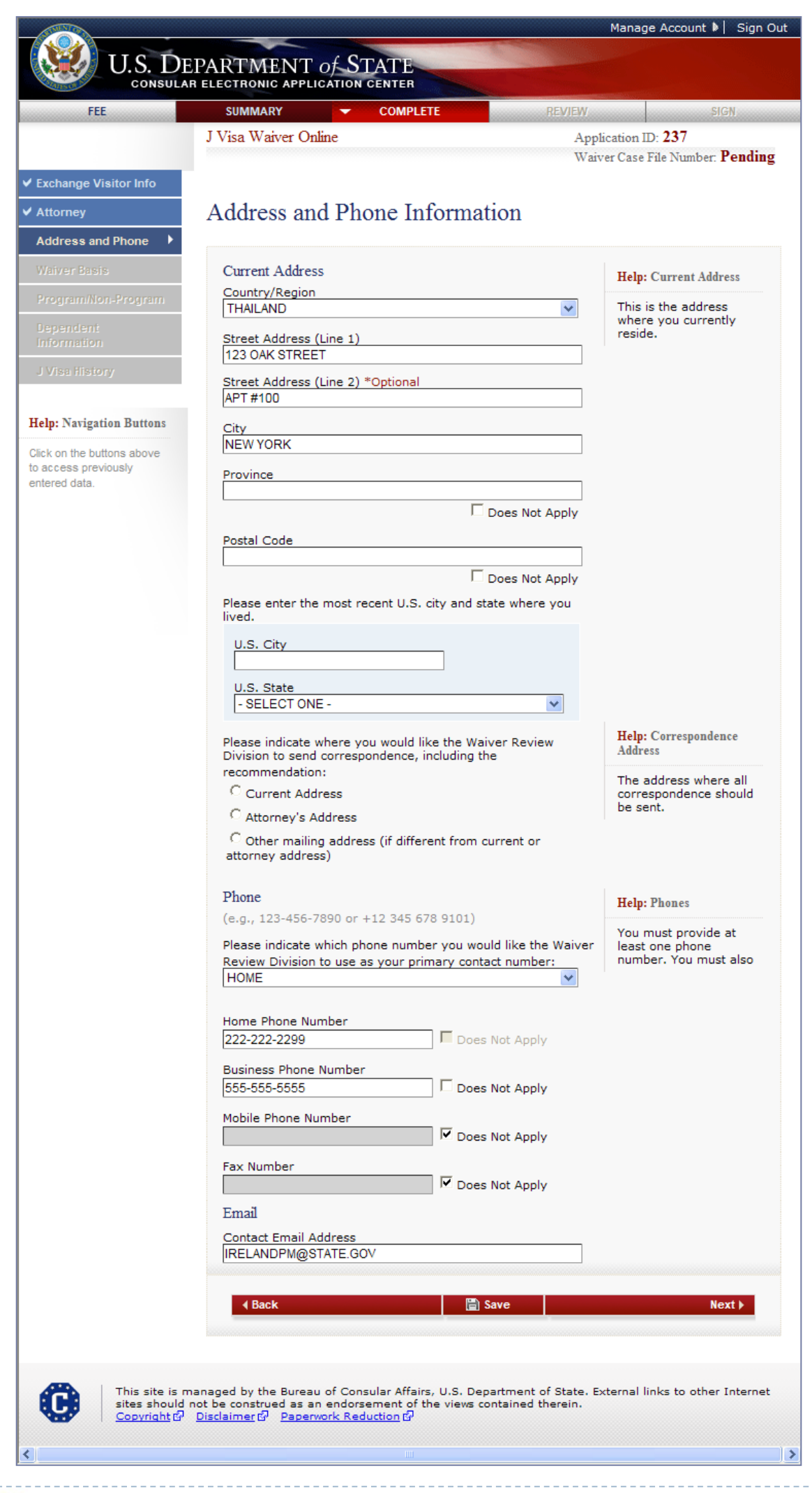

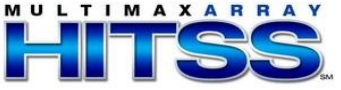

## Address and Phone Page (cont.) Displays if another mailing address for correspondence is selected

| FEE                            | SUMMARY COMPLETE                                                   | REVIEW          | SIGN                                                        |
|--------------------------------|--------------------------------------------------------------------|-----------------|-------------------------------------------------------------|
|                                | J Visa Waiver Online                                               | App1<br>Waix    | ication ID: <b>237</b><br>ver Case File Number: <b>Pend</b> |
| change Visitor Info            | Address and Phone Informatio                                       | on              |                                                             |
| idress and Phone 🕨             |                                                                    |                 |                                                             |
| aiver Basis                    | Current Address<br>Country/Region                                  |                 | Help: Current Address                                       |
| ogrammon-Program               | THAILAND                                                           | *               | This is the address<br>where you currently                  |
| formation                      | Street Address (Line 1)<br>123 OAK STREET                          |                 | reside.                                                     |
| /isa History                   | Street Address (Line 2) *Optional                                  |                 |                                                             |
| p: Navigation Buttons          | City                                                               |                 |                                                             |
| on the buttons above           | NEWYORK                                                            |                 |                                                             |
| ccess previously<br>ered data. | Province                                                           |                 |                                                             |
|                                | □ Do                                                               | es Not Apply    |                                                             |
|                                | Postal Code                                                        |                 |                                                             |
|                                | □ Do                                                               | es Not Apply    |                                                             |
|                                | Please enter the most recent U.S. city and state<br>lived.         | where you       |                                                             |
|                                | U.S. City                                                          |                 |                                                             |
|                                |                                                                    |                 |                                                             |
|                                | U.S. State<br>- SELECT ONE -                                       | ~               |                                                             |
|                                | Please indicate where you would like the Waive                     | Review          | Help: Correspondence                                        |
|                                | Division to send correspondence, including the<br>recommendation:  | Keview          | Address                                                     |
|                                | C Current Address                                                  |                 | The address where all<br>correspondence should              |
|                                | C Attorney's Address                                               |                 | be sent.                                                    |
|                                | Other mailing address (if different from curr<br>attorney address) | ent or          |                                                             |
|                                | Country/Region                                                     |                 |                                                             |
|                                | - SELECT ONE -                                                     | ×               |                                                             |
|                                |                                                                    |                 |                                                             |
|                                | Street Address (Line 2) *Optional                                  |                 |                                                             |
|                                | City                                                               |                 |                                                             |
|                                | Province                                                           |                 |                                                             |
|                                |                                                                    |                 |                                                             |
|                                | Postal Code                                                        | ot Apply        |                                                             |
|                                |                                                                    |                 |                                                             |
|                                | Does N                                                             | ot Appiy        |                                                             |
|                                | Phone<br>(e.g. 123-456-7890 or +12 345 678 9101)                   |                 | Help: Phones                                                |
|                                | Please indicate which phone number you would                       | like the Waiver | You must provide at<br>least one phone                      |
|                                | Review Division to use as your primary contact<br>HOME             | number:         | number. You must also                                       |
|                                |                                                                    |                 |                                                             |
|                                | Home Phone Number 222-222-2299 Does No                             | t Apply         |                                                             |
|                                | Business Phone Number                                              |                 |                                                             |
|                                | 555-555-5555 Does No                                               | t Apply         |                                                             |
|                                | Mobile Phone Number                                                | t Apply         |                                                             |
|                                | Fax Number                                                         |                 |                                                             |
|                                | Does No                                                            | t Apply         |                                                             |
|                                | Email                                                              |                 |                                                             |
|                                | IRELANDPM@STATE.GOV                                                |                 |                                                             |
|                                |                                                                    | 1               |                                                             |
|                                |                                                                    | •               | Next ▶                                                      |
|                                |                                                                    |                 |                                                             |
|                                |                                                                    |                 |                                                             |

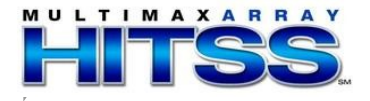

Displayed for all users

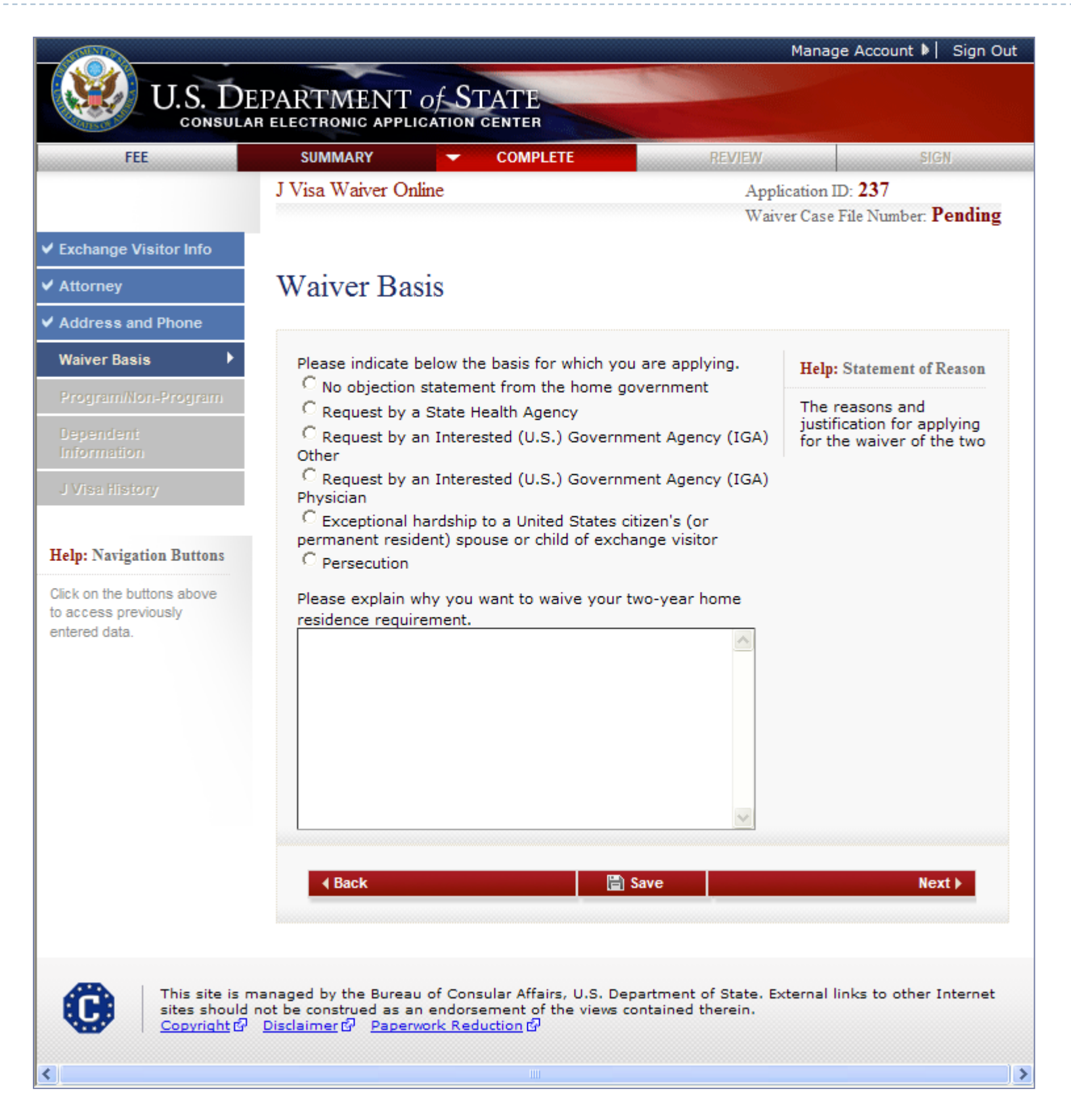

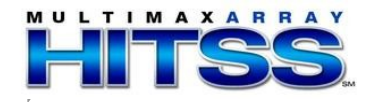

Displays if No objection from home government selected

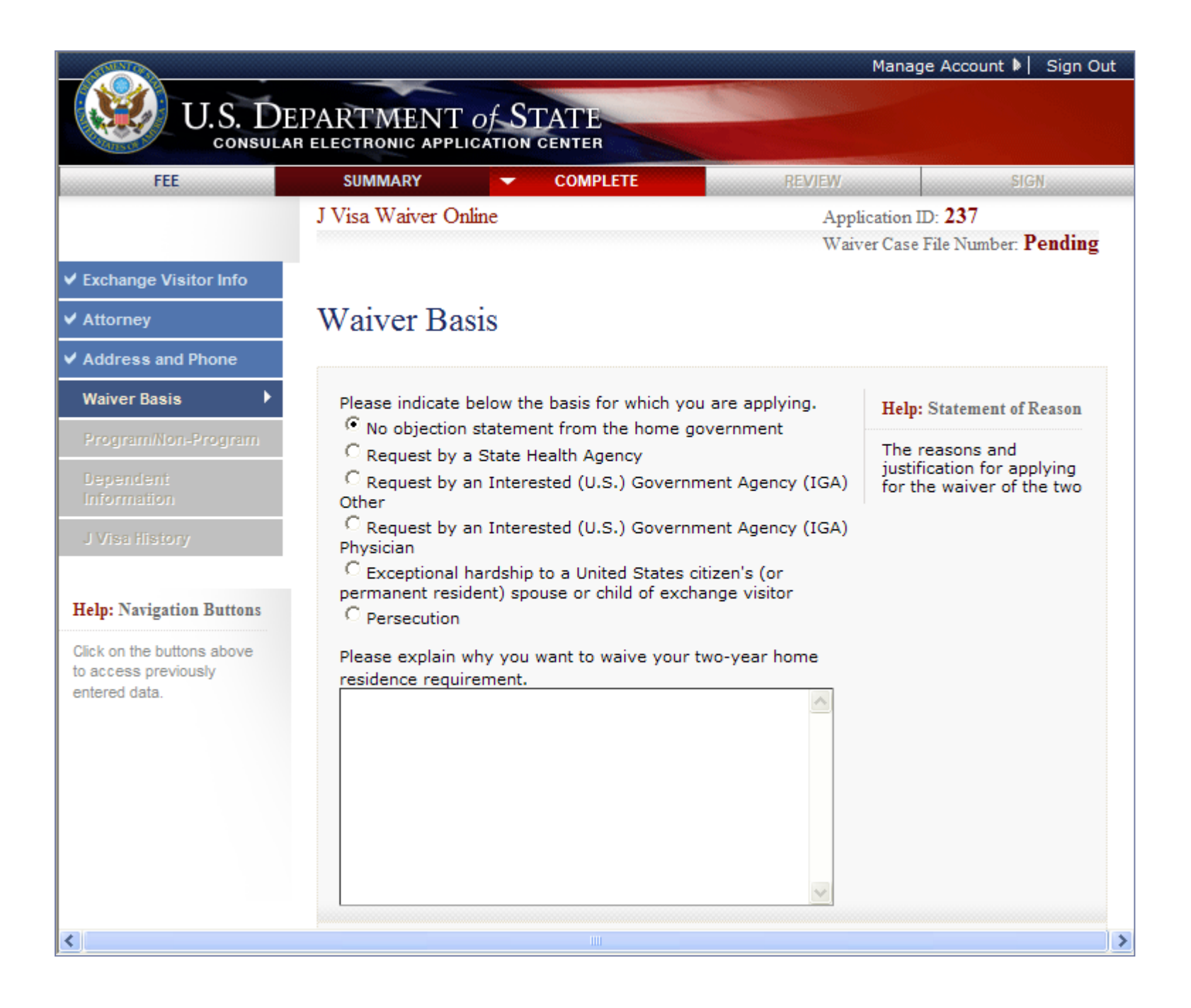

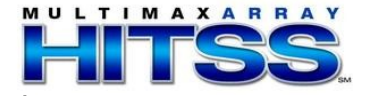

Displays if Request by State Health Agency selected

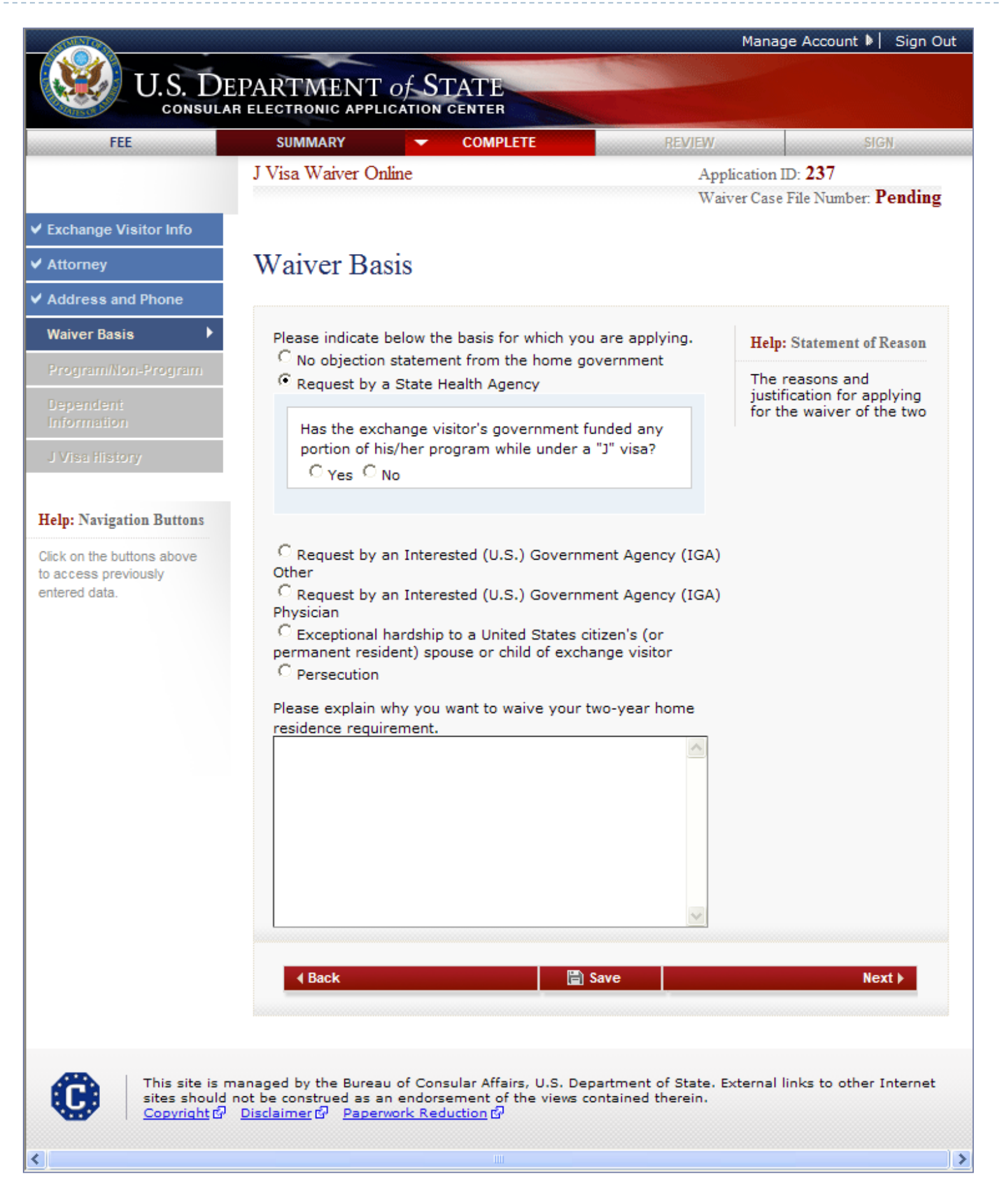

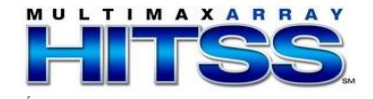

Displays if Exceptional Hardship selected

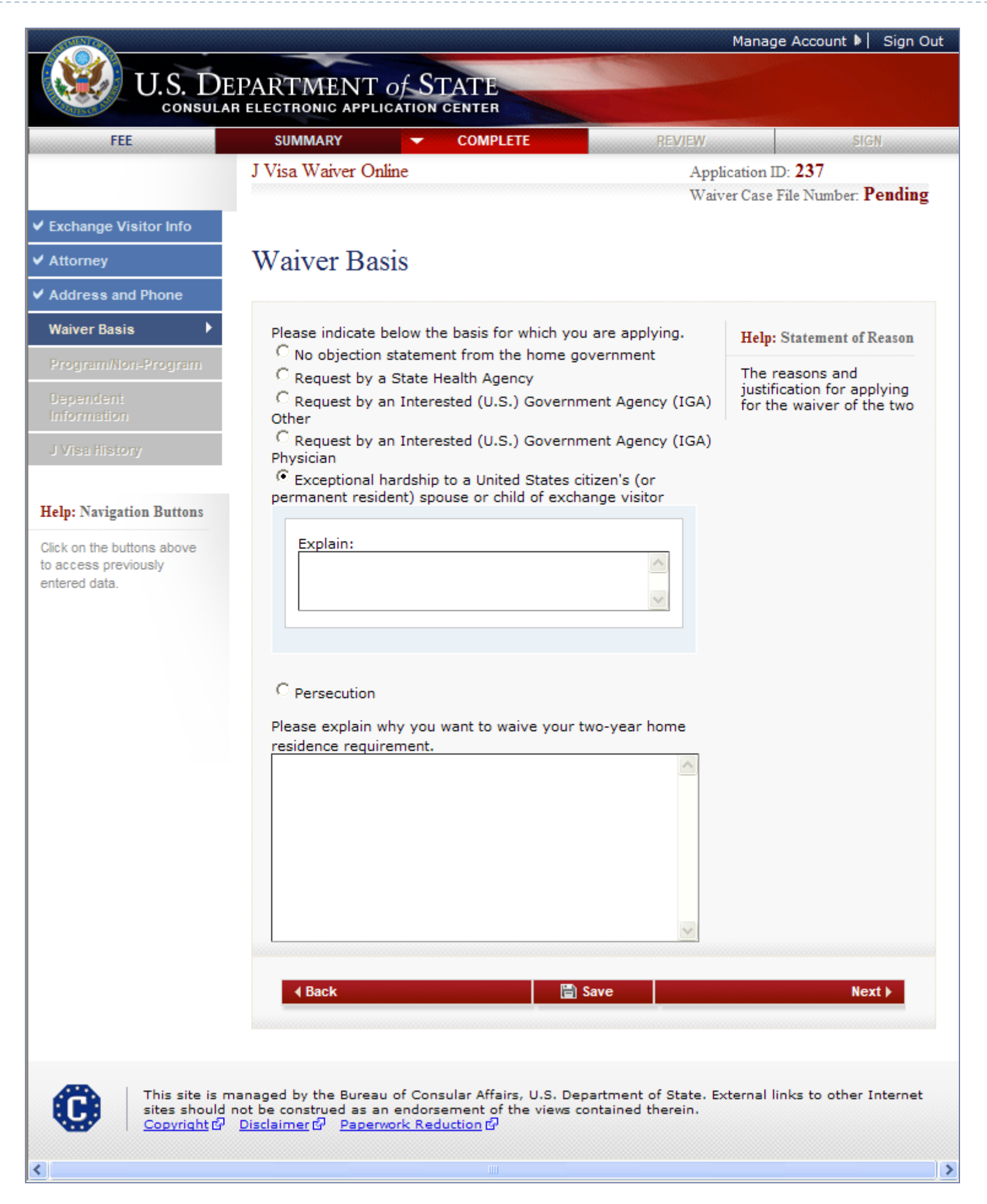

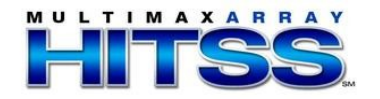

Displays if Persecution selected

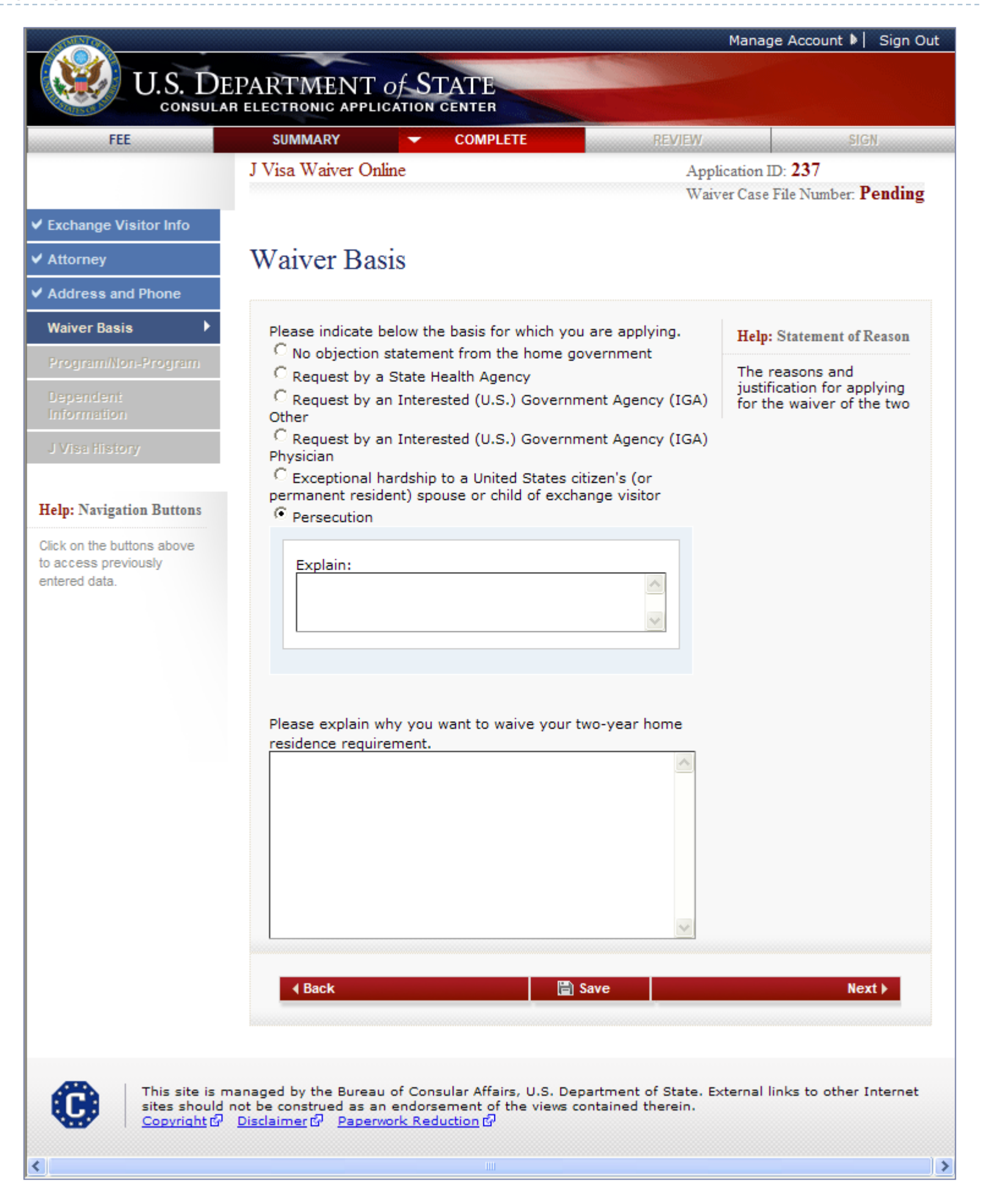

The user must enter an explanation.

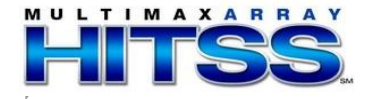

## Program/Non-Program Page

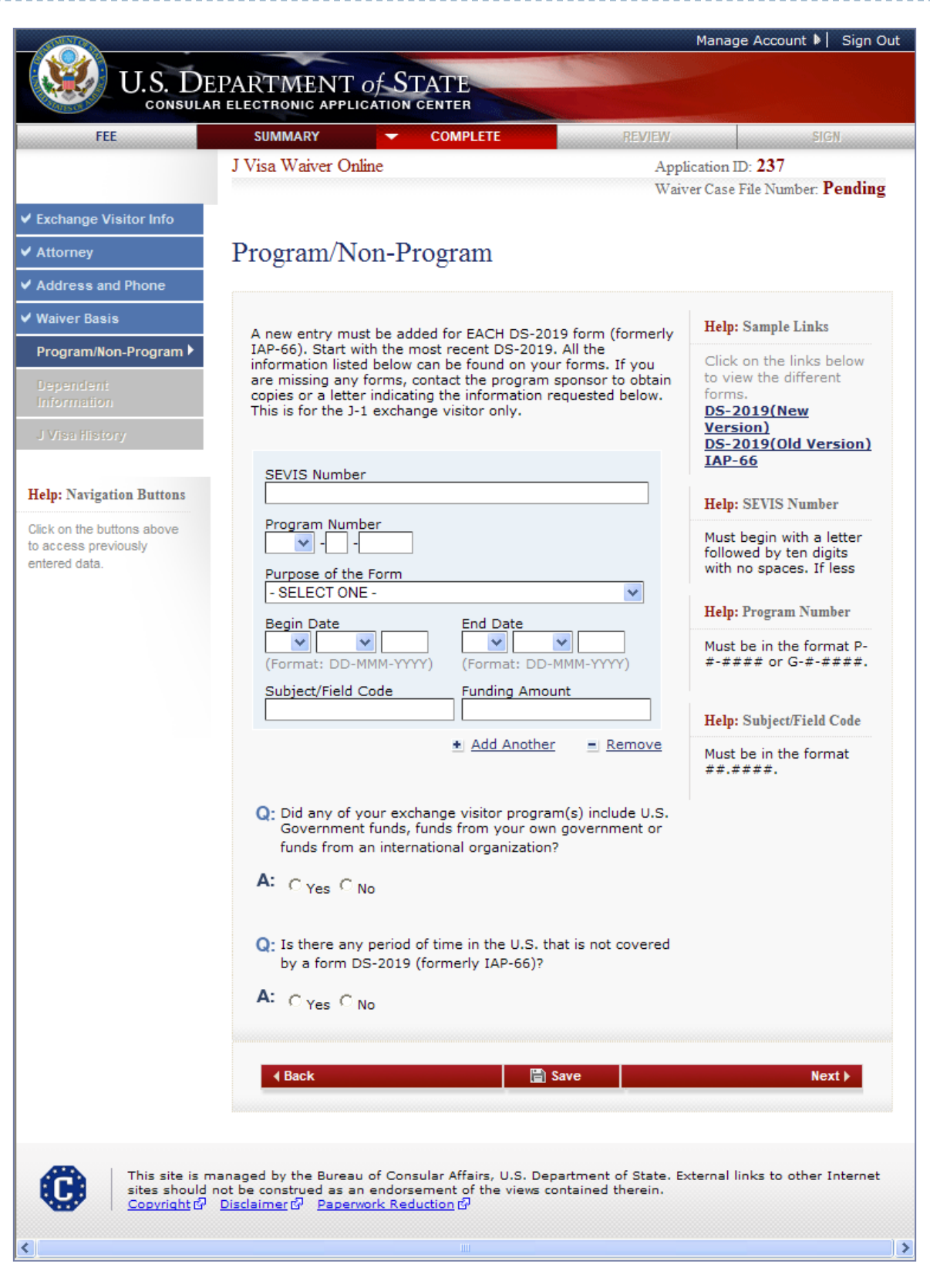

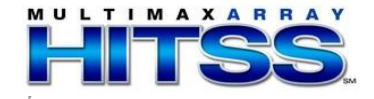

#### Program/Non-Program Page (cont.)

Answers Yes to "Is there any period of time in the U.S. that is not covered by a DS-2019 or IAP-66 form?"

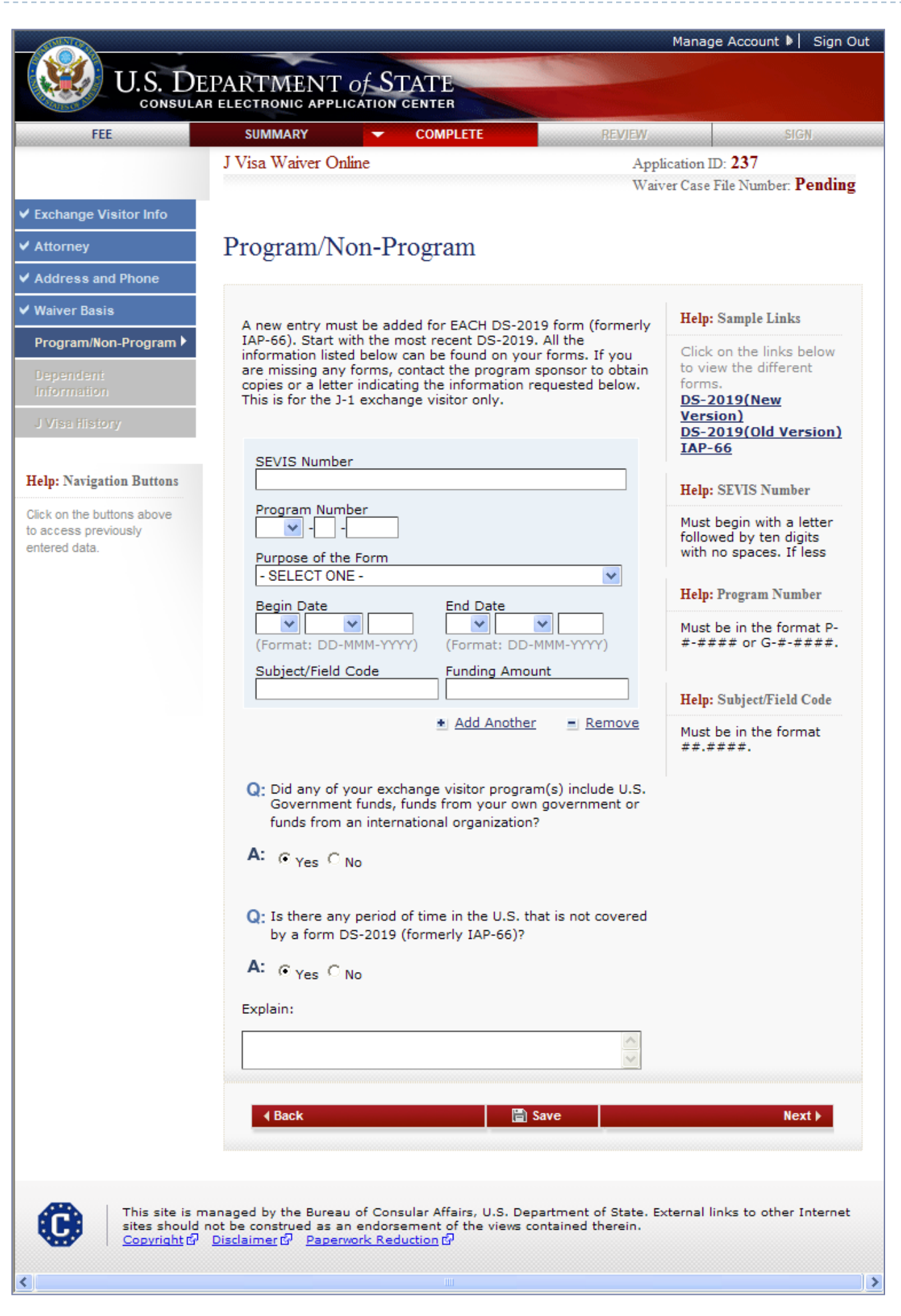

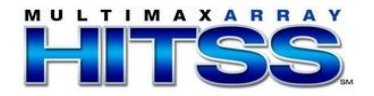

## **Dependent Information Page**

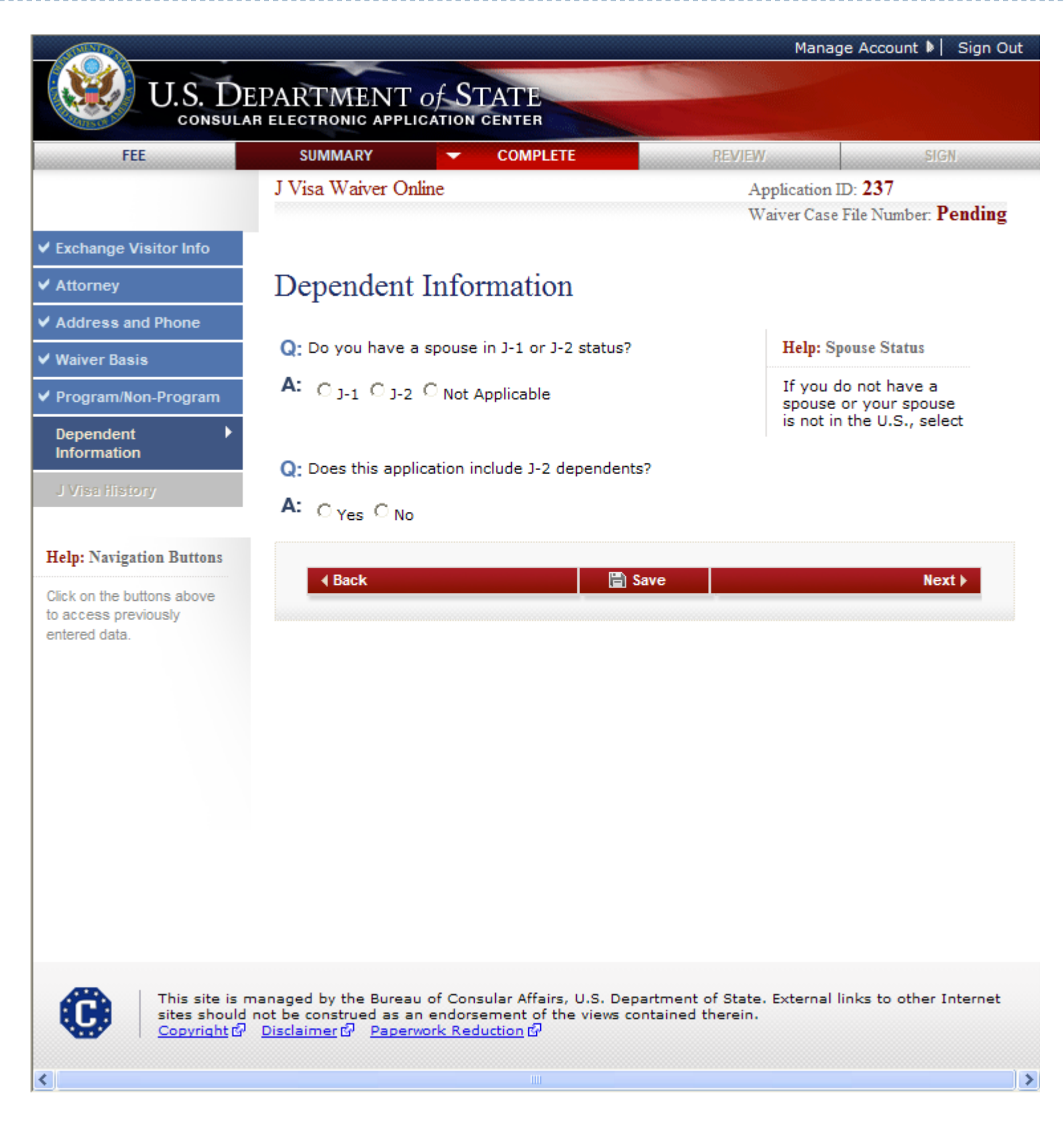

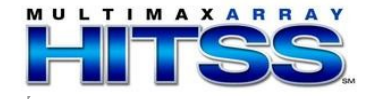

### **Dependent Information Page**

Spouse in J-1 Status

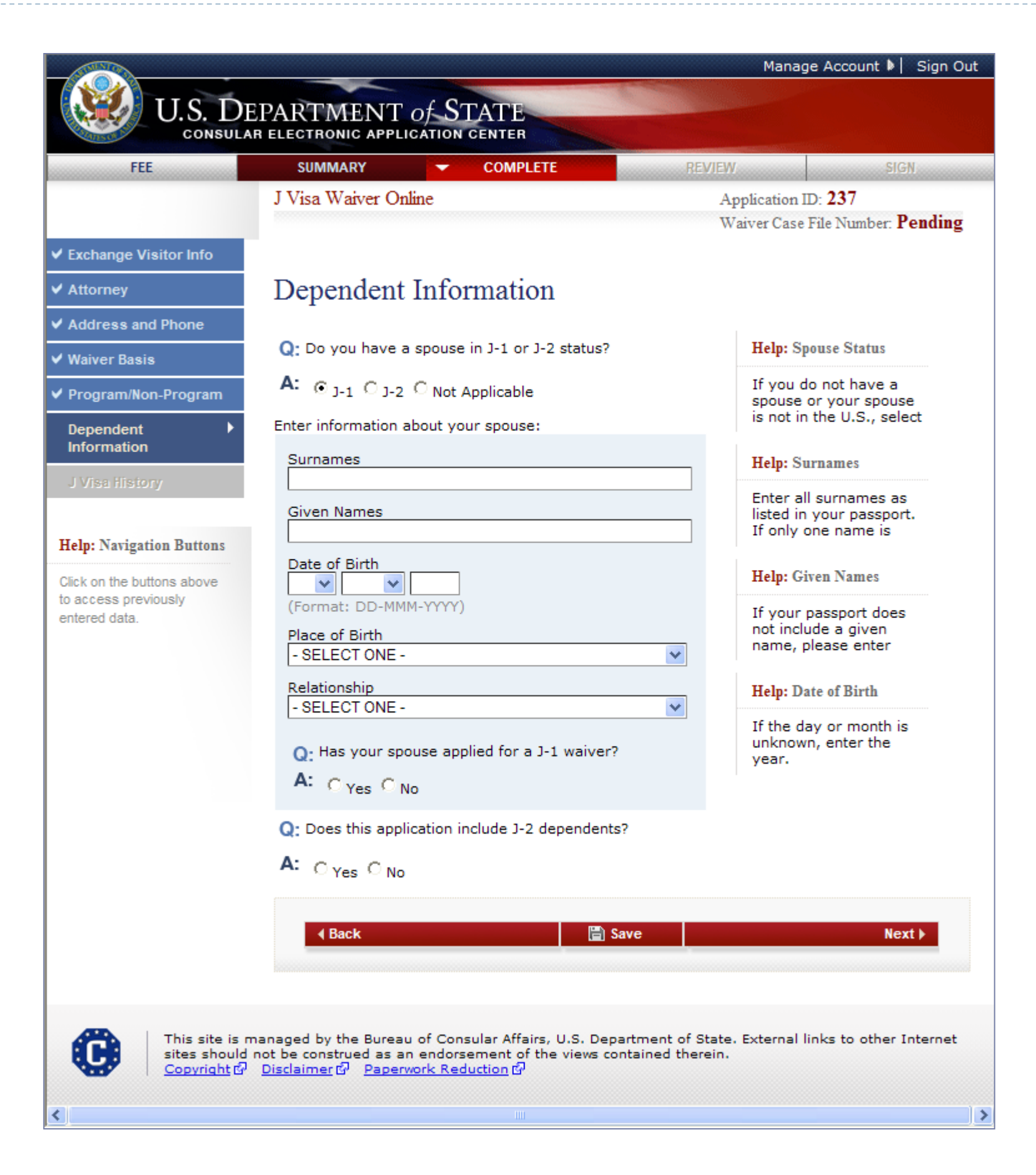

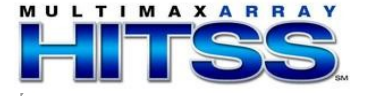

#### **Dependent Information Page**

Spouse in J-1 status and applied for a waiver

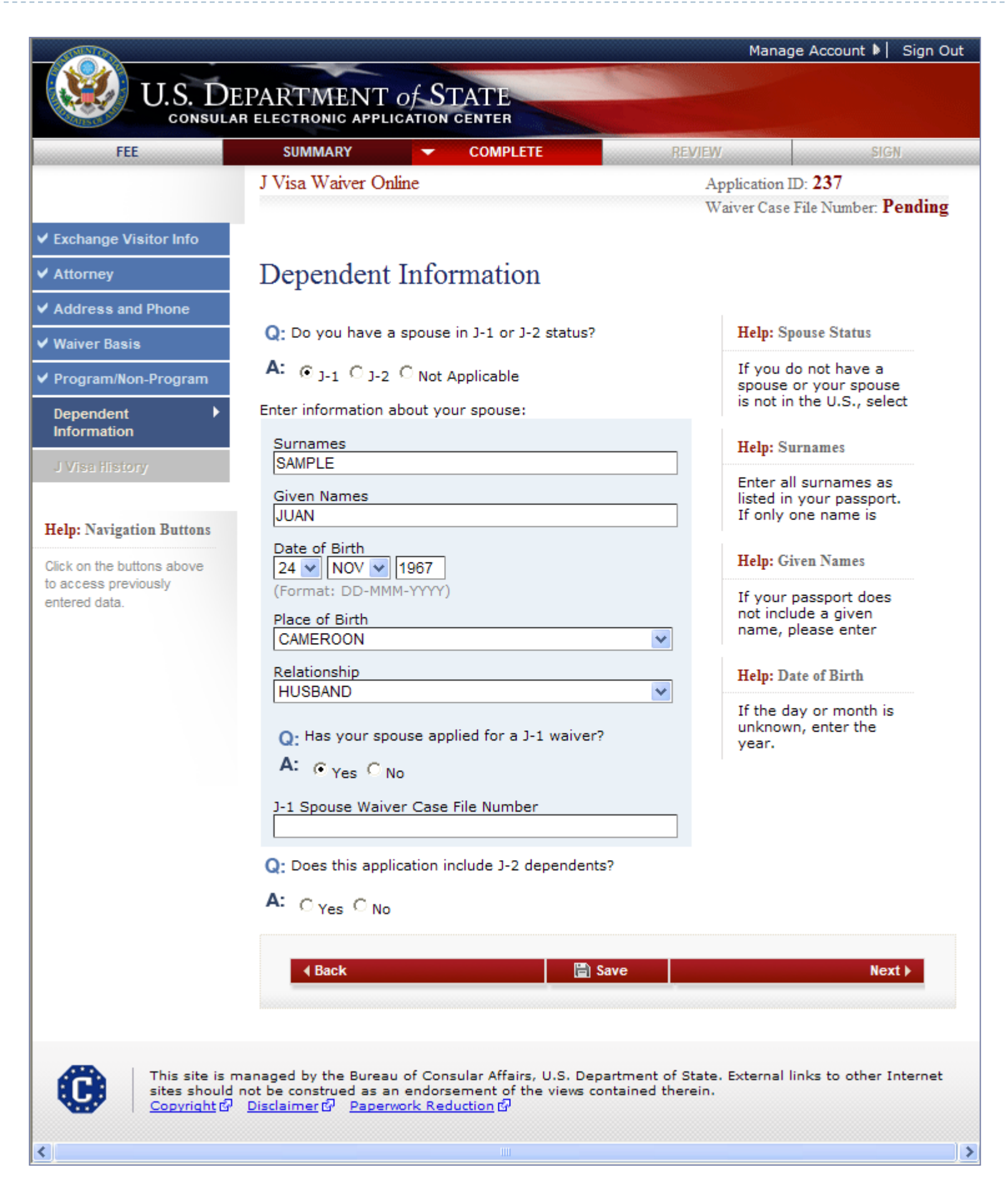

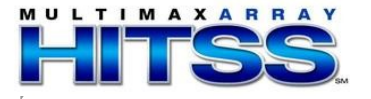

# Dependent Information Page There are J-2 dependents

|                                                                     |                                                                                      |                                                                                             |                                         | Manage Account 🌢 📔 Sign Out                                                                |
|---------------------------------------------------------------------|--------------------------------------------------------------------------------------|---------------------------------------------------------------------------------------------|-----------------------------------------|--------------------------------------------------------------------------------------------|
| U.S. DE                                                             | PARTMENT<br>R ELECTRONIC APPLI                                                       | OF STATE                                                                                    |                                         |                                                                                            |
| FEE                                                                 | SUMMARY                                                                              | - COMPLETE                                                                                  | REVIEW                                  | SIGN                                                                                       |
|                                                                     | J Visa Waiver Onl                                                                    | line                                                                                        | Ar<br>Wi                                | oplication ID: <b>237</b><br>aiver Case File Number: <b>Pending</b>                        |
| ✓ Exchange Visitor Info                                             |                                                                                      |                                                                                             |                                         |                                                                                            |
| ✓ Attorney                                                          | Dependent                                                                            | Information                                                                                 |                                         |                                                                                            |
| ✓ Address and Phone                                                 | Q: Do you have a                                                                     | a spouse in J-1 or J-2 status?                                                              |                                         | Help: Spouse Status                                                                        |
| <ul> <li>✓ Program/Non-Program</li> <li>Dependent</li> </ul>        | <b>A:</b> <sub>○ J-1</sub> ○ <sub>J-2</sub>                                          | Not Applicable                                                                              |                                         | If you do not have a<br>spouse or your spouse<br>is not in the U.S., select                |
| J Visa History                                                      | Q: Does this appli<br>A: ⊙ <sub>Yes</sub> C <sub>No</sub>                            | ication include J-2 dependent                                                               | s?                                      |                                                                                            |
| Help: Navigation Buttons                                            | Enter information a                                                                  | about your J-2 dependent(s):                                                                |                                         |                                                                                            |
| Click on the buttons above<br>to access previously<br>entered data. | Surnames<br>Given Names                                                              |                                                                                             |                                         | Help: Surnames<br>Enter all surnames as<br>listed in your passport.<br>If only one name is |
|                                                                     | Date of Birth<br>(Format: DD-MMI<br>Place of Birth                                   | M-YYYY)                                                                                     |                                         | Help: Given Names<br>If your passport does<br>not include a given<br>name, please enter    |
|                                                                     | Relationship                                                                         |                                                                                             |                                         | Help: Date of Birth                                                                        |
|                                                                     | - SELECT ONE -                                                                       |                                                                                             | ► Remove                                | If the day or month is<br>unknown, enter the<br>year.                                      |
|                                                                     | <b>▲ Back</b>                                                                        |                                                                                             | Save                                    | Next 🕨                                                                                     |
| This site is m<br>sites should r<br><u>Copyright</u>                | anaged by the Bureau<br>not be construed as an<br><u>Disclaimer</u> 67 <u>Paperv</u> | u of Consular Affairs, U.S. Dep<br>n endorsement of the views co<br><u>work Reduction</u> 다 | partment of State.<br>ontained therein. | External links to other Internet                                                           |
| <                                                                   |                                                                                      |                                                                                             |                                         | >                                                                                          |

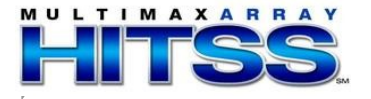

## J Visa History Page

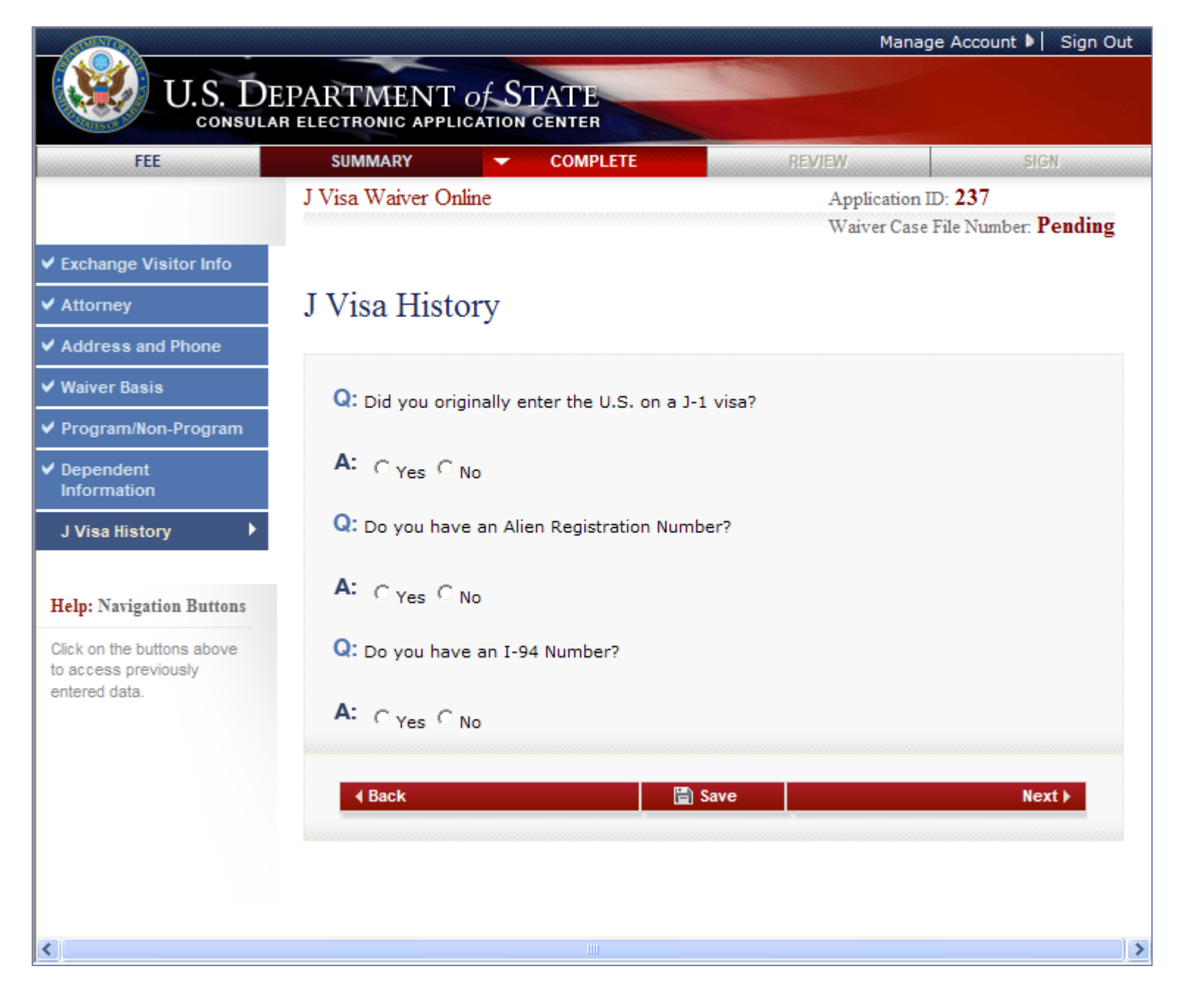

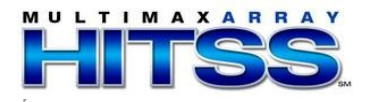

#### J Visa History Page (cont.)

Answers Yes to all questions

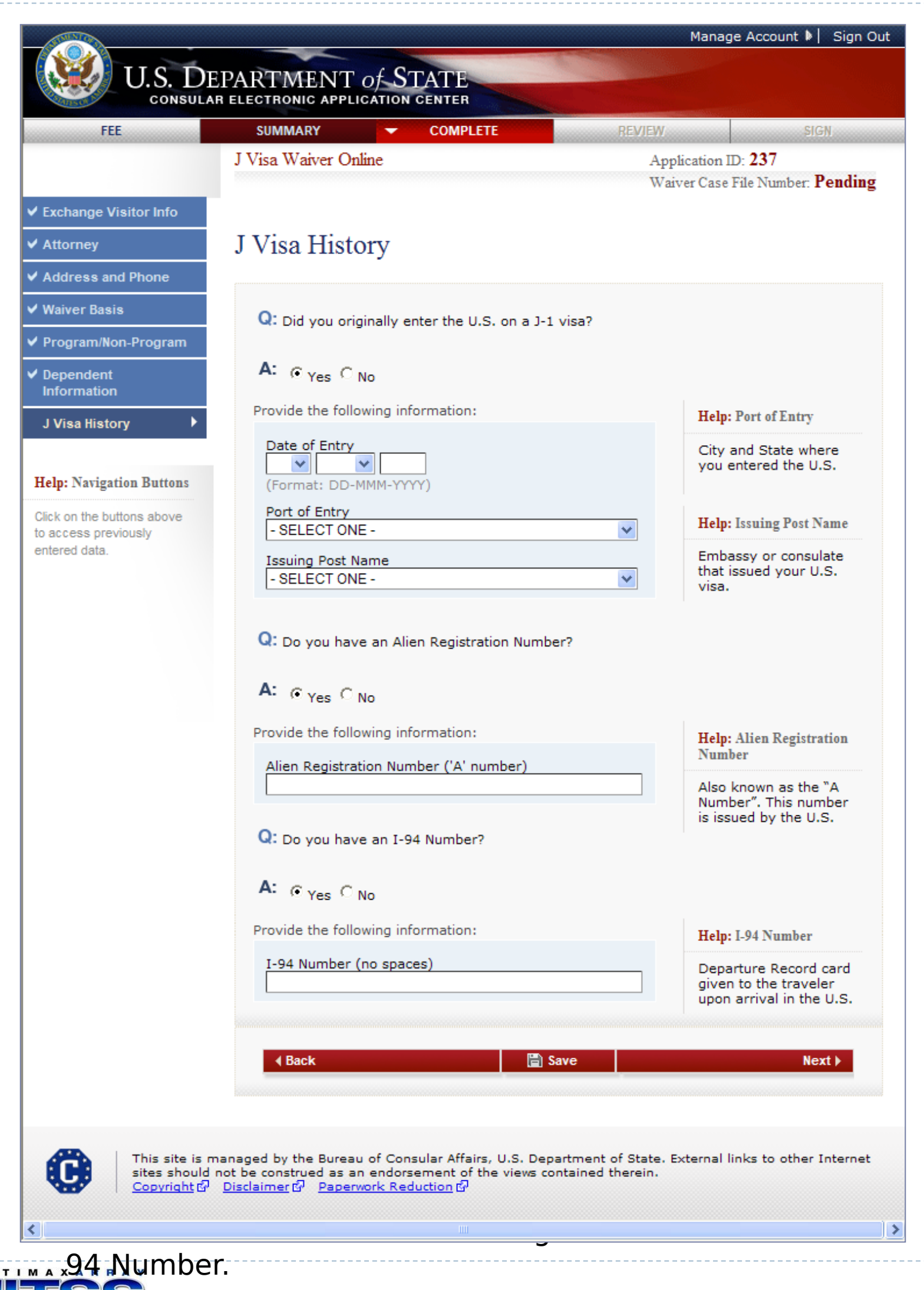

J Visa History (cont.)

Answers No to all questions

![](_page_31_Picture_2.jpeg)

The user must enter the Date of Status Change, Original Visa Type, New I-94 Number, Control Number, Issuing Post of the Visa and explain, why their status changed.

![](_page_31_Picture_4.jpeg)

## Sign and Submit Page

![](_page_32_Picture_1.jpeg)

![](_page_32_Picture_2.jpeg)

#### Sign and Submit Page (cont.)

Answers Yes to "Did someone assist you in filling out this application?"

![](_page_33_Picture_2.jpeg)

![](_page_33_Picture_3.jpeg)

## **Copyright Page**

| Manage Account 🕨   Sign Out                                                                                                    |
|----------------------------------------------------------------------------------------------------|
| U.S. DEPARTMENT of STATE<br>CONSULAR ELECTRONIC APPLICATION CENTER                                                                                                    |
| J Visa Waiver Online                                                                                                    |
| Copyright                                                                                                    |
| Links to Department sites are welcomed. Unless a copyright is indicated, information on the Department of State Web<br>Site is in the public domain and may be copied and distributed without permission. Citation of the U.S. State Department<br>as source of the information is appreciated. |
| If a copyright is indicated on a photo, graphic, or other material, permission to copy these materials must be obtained<br>from the original source. Please note that the U.S. Government has an international copyright on Country Commercial<br>Guides.<br>OK                                 |
| This site is managed by the Bureau of Consular Affairs, U.S. Department of State. External links to other Internet sites should not be construed as an endorsement of the views contained therein.<br>Copyright 데 Disclaimer 데 Paperwork Reduction 데                                            |

![](_page_34_Picture_2.jpeg)

## **Disclaimer Page**

![](_page_35_Picture_1.jpeg)

![](_page_35_Picture_2.jpeg)

### Paperwork Reduction Act Page

![](_page_36_Picture_1.jpeg)

![](_page_36_Picture_2.jpeg)